2024-01-24

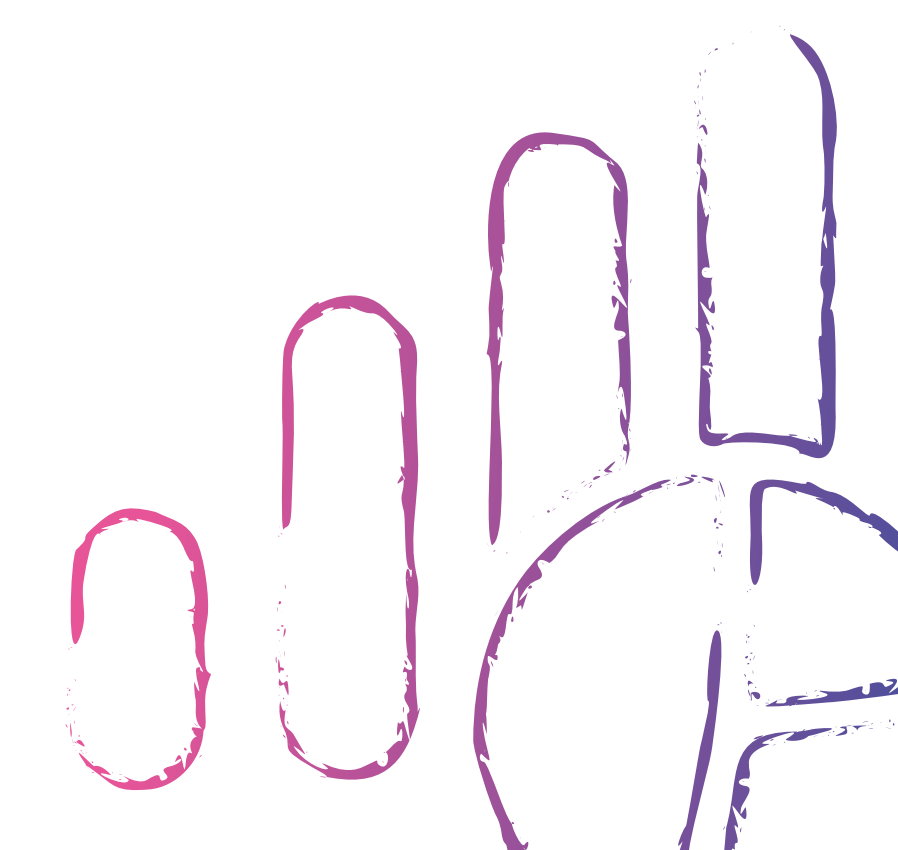

УПРАВЛЕНИЕ ОТЧЁТАМИ

КОММУНИКАЦИИ

ВИЗУАЛИЗАЦИИ

# Руководство пользователя

Luxms Bl

## Оглавление

| 1 | Описание документа                                                      | 1    |  |  |  |  |  |  |
|---|-------------------------------------------------------------------------|------|--|--|--|--|--|--|
| 2 | <ol> <li>Вводная информация о LUXMS BI</li> <li>Терминология</li> </ol> |      |  |  |  |  |  |  |
| 3 |                                                                         |      |  |  |  |  |  |  |
| 4 | Начало работы                                                           | 4    |  |  |  |  |  |  |
| 5 | Настройки учётной записи                                                | 6    |  |  |  |  |  |  |
|   | 5.1 Редактирование данных учётной записи                                | . 6  |  |  |  |  |  |  |
|   | 5.2 Информация о программе                                              | . 9  |  |  |  |  |  |  |
|   | 5.3 Изменение пароля учётной записи                                     | . 10 |  |  |  |  |  |  |
|   | 5.4 Выход из системы                                                    | . 10 |  |  |  |  |  |  |
| 6 | Панель навигации Luxms Bl                                               | 11   |  |  |  |  |  |  |
| 7 | Раздел «Визуализации» (Наборы данных)                                   | 13   |  |  |  |  |  |  |
|   | 7.1 Навигация по атласам                                                | . 14 |  |  |  |  |  |  |
|   | 7.1.1 Поиск атласа                                                      | . 14 |  |  |  |  |  |  |
|   | 7.1.2 Избранные атласы                                                  | . 15 |  |  |  |  |  |  |
|   | 7.1.3 Группы атласов                                                    | . 17 |  |  |  |  |  |  |
|   | 7.1.4 Режим отображения атласов                                         | . 18 |  |  |  |  |  |  |
|   | 7.1.5 Сортировка атласов                                                | . 18 |  |  |  |  |  |  |
|   | 7.1.6 Дополнительная информация об атласах                              | . 19 |  |  |  |  |  |  |
|   | 7.2 Работа с дэшбордами                                                 | . 21 |  |  |  |  |  |  |
|   | 7.2.1 Устройство дэша                                                   | . 23 |  |  |  |  |  |  |
|   | 7.2.2 Контекстное меню дэша                                             | . 23 |  |  |  |  |  |  |
|   | 7.2.3 Детализация дэша                                                  | . 25 |  |  |  |  |  |  |
|   | 7.2.4 Управляющий дэш                                                   | . 28 |  |  |  |  |  |  |
| 8 | Раздел «Коммуникации» («Презентации»)                                   | 33   |  |  |  |  |  |  |
|   | 8.1 Обложка презентации                                                 | . 35 |  |  |  |  |  |  |
|   | 8.2 Создание презентации                                                | . 36 |  |  |  |  |  |  |
|   | 8.3 Добавление слайда                                                   | . 38 |  |  |  |  |  |  |
|   | 8.4 Контекстное меню презентаций                                        | . 39 |  |  |  |  |  |  |
|   | 8.5 Рассылка презентаций                                                | . 43 |  |  |  |  |  |  |
|   | 8.5.1 Создание рассылки                                                 | . 44 |  |  |  |  |  |  |
|   | 8.5.2 Изменение рассылки                                                | . 46 |  |  |  |  |  |  |
| 9 | Раздел «Управление отчётами»                                            | 48   |  |  |  |  |  |  |
|   | 9.1 Подраздел «Рассылки»                                                | . 48 |  |  |  |  |  |  |
|   | 9.1.1 Создание рассылки                                                 | . 50 |  |  |  |  |  |  |
|   | 9.1.2 Поиск рассылки                                                    | . 65 |  |  |  |  |  |  |
|   | 9.1.3 Редактирование рассылок                                           | . 65 |  |  |  |  |  |  |
|   | 9.2 Подраздел «Отчёты»                                                  | . 67 |  |  |  |  |  |  |
|   | 9.2.1 Отправка отчёта                                                   | . 68 |  |  |  |  |  |  |

(jo)

0

## 1 Описание документа

Документ подготовлен для пользователя программного обеспечения «Визуальный управленческий контроль Luxms BI» (далее – Luxms BI). Документ описывает возможности работы в пользовательском интерфейсе Luxms BI. Документ не подлежит копированию и/или распространению, а также использованию в целях, отличающихся от прямой цели её предоставления, без согласия автора и правообладателя — ООО«ЯСП».

## 2 Вводная информация о LUXMS BI

Luxms BI – это система класса Business Intelligence (BI), предназначенная для: - сбора, обработки и визуализации данных; - встраивания управленческого контроля во внутренние процессы; - получения интерактивных отчётов.

Luxms BI помогает контролировать процессы, анализировать ключевые показатели деятельности и готовить интерактивные отчёты. Основная специализация – решение аналитических задач на больших данных. На платформе Luxms BI создаются специализированные аналитические приложения, подбираются инструменты, представления и наблюдения за данными, настраивается система управления данными.

Пользователи Luxms BI – лица, принимающие решения: топ-менеджеры, линейные руководители, аналитики и эксперты, исполнители в важных, требующих мониторинга процессах.

Классы решаемых задач: - Много систем – много данных – много измерений; - Простые данные – высокая детализация, в том числе географическая; - Красивая визуализация – привлечение внимания к данным; - Интерактивность – игровая форма работы с данными для всех исполнителей; - Прямой доступ к данным для ЛПР, исключение посредников.

В части управления данными в процессе внедрения Luxms BI может быть реализовано:

- Развёртывание в контуре заказчика или в облаке;
- Оптимизация доступа к данным на основе концепции слоёв данных;
- Поиск необходимых данных и наполнение ими системы (Data mining);
- Сопоставление, связывание, «склеивание», отсеивание, фильтрация данных, Data naming.

Пользовательский интерфейс Luxms BI разработан для пользователей без знаний IT.

В пользовательском интерфейсе Luxms BI выработаете с наборами данных (атласы), дэшбордам и, загрузкой данных и интерактивными презентациями.

Пользовательский интерфейс совместим со всеми современными версиями браузеров: Firefox, Edge, Chrome, Safari.

## 3 Терминология

DrillDown – способ детализации дэша в разрезе определённого показателя.

**Frontend** (Клиент) – веб-приложение Luxms BI для пользователей и администраторов, реализованное в виде HTML5/Javascript приложения для браузеров.

Viewer – именованный пользователь с доступом на чтение дэшбордов, создание презентаций, отчётов и рассылок через пользовательский интерфейс Luxms BI.

**Атлас** (Датасет, Набор данных) –логическая единица демонстрации агрегированных данных (метаданных), готовых дэшбордов и их настроек, полностью подготовленных для показа на Frontend.

**Дэш** (Dash, Chart, виджет, график, визуализаций) — аналитический блок, соответствующий одной из преднастроенных визуализаций.

**Дэшборд** (Dashboard) – аналитическая панель с преднастроенными дэшами/визуализациями.

**Метрика** (Metric, Показатель) – ключевой показатель деятельности: выручка, количество клиентов, выполнение SLA и т.д. Для каждой метрики должна быть задана единица измерения (Unit), например: штуки, рубли, метры и т.д.

**Пользовательский интерфейс** – часть Frontend Luxms BI, предназначенная для работы с готовыми дэшбордами.

**Права доступа** – совокупность правил, регламентирующих условия доступа пользователя к датасетам и к данным внутри датасетов в Luxms BI.

**Учётная запись** – совокупность сведений об именованном пользователе, необходимая для его аутентификации в Luxms BI.

**Чекбокс** – элемент сайта, в который можно поставить галочку, а можно оставить пустым. С его помощью отмечается один выбор из двух возможных.

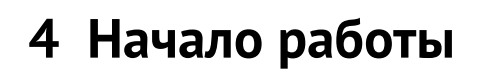

Введите в адресной строке вашего браузера электронный адрес https://<имя\_вашего\_сервера>. Первой страницей, которую вы увидите, будет страница авторизации.

| ILUXMS BI                     | ()<br>()<br>()<br>()<br>()<br>()<br>()<br>()<br>()<br>()<br>()<br>()<br>()<br>( |
|-------------------------------|---------------------------------------------------------------------------------|
| ペ Имя пользователя или e-mail |                                                                                 |
| 🖰 Введите пароль              | 8                                                                               |
|                               |                                                                                 |
|                               |                                                                                 |
|                               |                                                                                 |

Рис. 4.1 Страница авторизации Luxms BI

1

Корпоративные пользователи, у которых настроен SSO, не увидят страницы авторизации. У них сразу откроется стартовый экран Luxms BI.

В соответствующие поля введите ваш логин и пароль и нажмите кнопку «Войти».

При некорректном вводе данных учётной записи вы получите предупреждение об ошибке авторизации.

После успешной авторизации откроется стартовый экран.

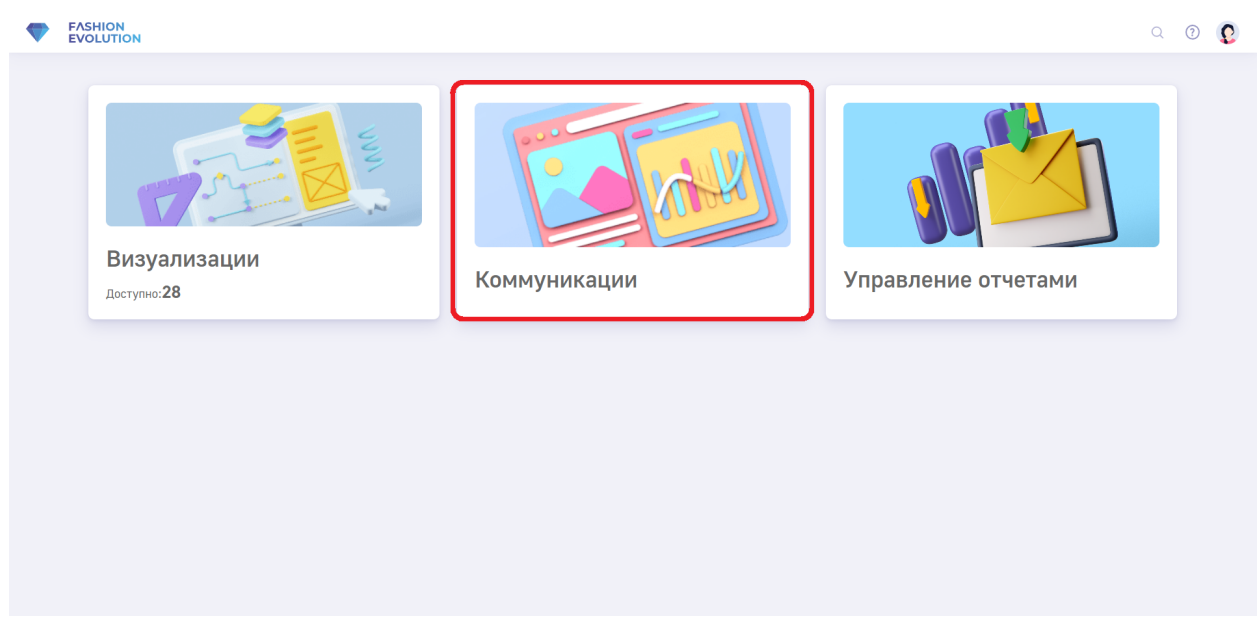

Рис. 4.2 Стартовый экран Luxms BI

На экране отображаются доступные пользователю разделы и кнопки.

В основной области экрана расположены:

- Раздел «Визуализации» переход к списку доступных пользователю атласов (групп дэшбордов).
- Раздел «Коммуникации» переход к списку доступных пользователю презентаций.
- Раздел «Управление отчетами» переход к списку сгенерированных отчётов и рассылок отчётов другим пользователям.

На Панели инструментов в правом верхнем углу расположены:

- Кнопка перехода в раздел документации, в котором находятся руководства пользова-
- Кнопка выхода из системы, отображения информации о программе и редактирования

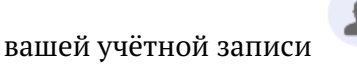

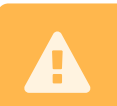

Если у вас не отображаются какие-либо разделы, значит, вашей учётной записи не предоставлены соответствующие права.

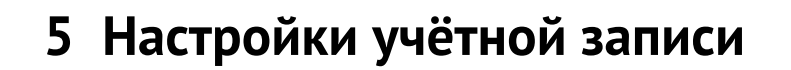

Кликните на кнопку в правом верхнем углу экрана (в Панели инструментов), чтобы открыть меню вашей учётной записи.

В нём доступны следующие пункты:

- Профиль для редактирования данных учётной записи.
- О программе для получения информации о версиях компонент Luxms BI на вашем сервере.
- Изменить пароль для смены пароля.
- Выйти для выхода из системы и возврата на страницу авторизации.

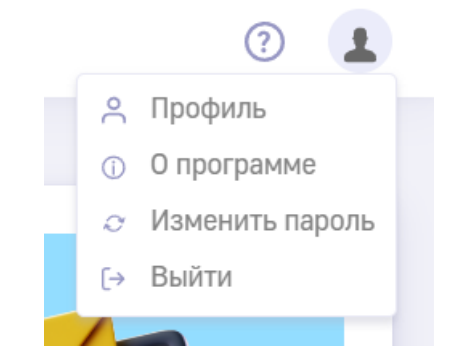

Рис. 5.1 Опции настроек учетной записи

### 5.1 Редактирование данных учётной записи

При клике на пункт меню "Профиль" откроется следующее окно:

| iewer                 |
|-----------------------|
| Иванов Пётр Сидорович |
| newest_user           |
|                       |
| new_user@mail.ru      |
| light                 |
| Редактировать профиль |
|                       |

Рис. 5.2 **Окно "Профиль"** 

В нем представлены текущие настройки вашей учётной записи:

- Иконка в системе.
- ФИО (Имя в системе).
- Логин.
- Телефон.
- Email.
- Тема (светлая или тёмная тема по умолчанию для вашего пользователя).

После создания учётной записи логин учётной записи не может быть изменён. Все остальные настройки можно отредактировать.

Для изменения данных профиля нажмите кнопку "Редактировать профиль" в правом нижнем углу. Окно "Профиль" перейдёт в режим редактирования. Для сравнения посмотрите на окно в тёмной теме.

| занов Пётр Сидорович ×<br>wer |
|-------------------------------|
|                               |
| Иванов Пётр Сидорович         |
| newest_user                   |
|                               |
|                               |
| new_user@mail.ru              |
|                               |
|                               |
| ark dark                      |
|                               |
| Отменить Сохранить изменения  |

Рис. 5.3 Тёмный режим профиля

Вы можете изменить иконку своего профиля в системе, нажав на изображение карандаша в правом нижнем углу иконки. Откроется меню выбора иконок:

| 1     | Иванов | Пётр ( | Сидорс | вич |   | × |
|-------|--------|--------|--------|-----|---|---|
| e     | Тема 1 |        |        |     |   |   |
| ФИО   | 2      | 2      | 3      | 0   | 2 |   |
| Логин | Тема 2 |        |        |     |   |   |

Рис. 5.4 Выбор иконки профиля

После завершения редактирования учётной записи нажмите кнопку "Сохранить изменения". Если вы передумали вносить изменения - кликните "Отменить".

### 5.2 Информация о программе

При клике на пункт меню "О программе" откроется окно с информацией о версиях компонентов Luxms BI:

| luxmsbi-web9.luxmsbi-pg9.luxmsbi-datagate9.luxmsbi-appserver9.luxmsbi-appserver9.luxmsbi-databoring9. | ×   |
|----------------------------------------------------------------------------------------------------|-----|
| luxmsbi-pg 9.<br>luxmsbi-datagate 9.<br>luxmsbi-appserver 9.<br>luxmsbi-databoring 9.                 | 2.3 |
| luxmsbi-datagate 9.<br>luxmsbi-appserver 9.<br>luxmsbi-databoring 9.                                  | 2.6 |
| luxmsbi-appserver 9.<br>luxmsbi-databoring 9.                                                         | 2.3 |
| luxmsbi-databoring 9.                                                                                 | 2.3 |
|                                                                                                    | 2.4 |
| ОК                                                                                                    |     |

Рис. 5.5 Пример окна "О программе"

Описание компонентов приведено в руководстве.

- 1) luxmsbi-web Пользовательское фронтенд-приложение, с которым вы работаете в данный момент.
- 2) luxmsbi-pg Ядро системы, в котором прописана вся бизнес-логика Luxms BI.
- 3) luxmsbi-datagate Компонент на бэкенде, который используется для получения данных из JDBC-совместимых источников, в том числе для онлайн-запросов в источники данных для обслуживания интерактивных действий пользователей.
- 4) luxmsbi-appserver Компонент на бэкенде, который отвечает, например, за генерацию презентаций.
- 5) luxmsbi-databoring ELT/ETL инструмент, в основном используется для работы дата-инженеров.

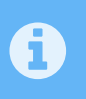

В некоторых случаях вместо компонентов luxmsbi-datagate и luxmsbiappserver вы увидите единый компонент luxmsbi-appserver-mono, в котором есть функции обоих компонентов.

## 5.3 Изменение пароля учётной записи

При клике на пункт меню "Изменить пароль" откроется окно для изменения пароля вашей учётной записи:

| Если не і<br>свяжите | помните текущий парол<br>сь с системным админи | ь, пожалуйста<br>стратором |
|----------------------|------------------------------------------------|----------------------------|
| Текущий              | пароль                                         |                            |
|                      |                                                | Ì                          |
| Новый па             | ароль                                          |                            |
|                      |                                                | Ś                          |
| Подтвер,             | дите новый пароль                              |                            |
|                      |                                                | Ì                          |
|                      | Отменить                                       | Изменить пароль            |

Для изменения пароля вам необходимо ввести текущий пароль в первом поле, затем в следующем поле ввести новый пароль, и повторить его в третьем поле.

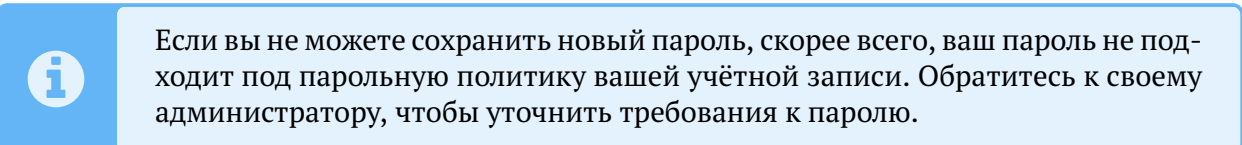

### 5.4 Выход из системы

Для выхода из системы кликните на пункт меню "Выйти". Вы попадете на страницу авторизации Luxms BI.

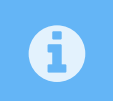

Корпоративные пользователи, у которых настроен SSO, не увидят страницы авторизации.

## 6 Панель навигации Luxms BI

Структура всех трёх основных разделов Luxms BI одинакова: справа находится их основной функционал, а слева - панель для навигации между разделами.

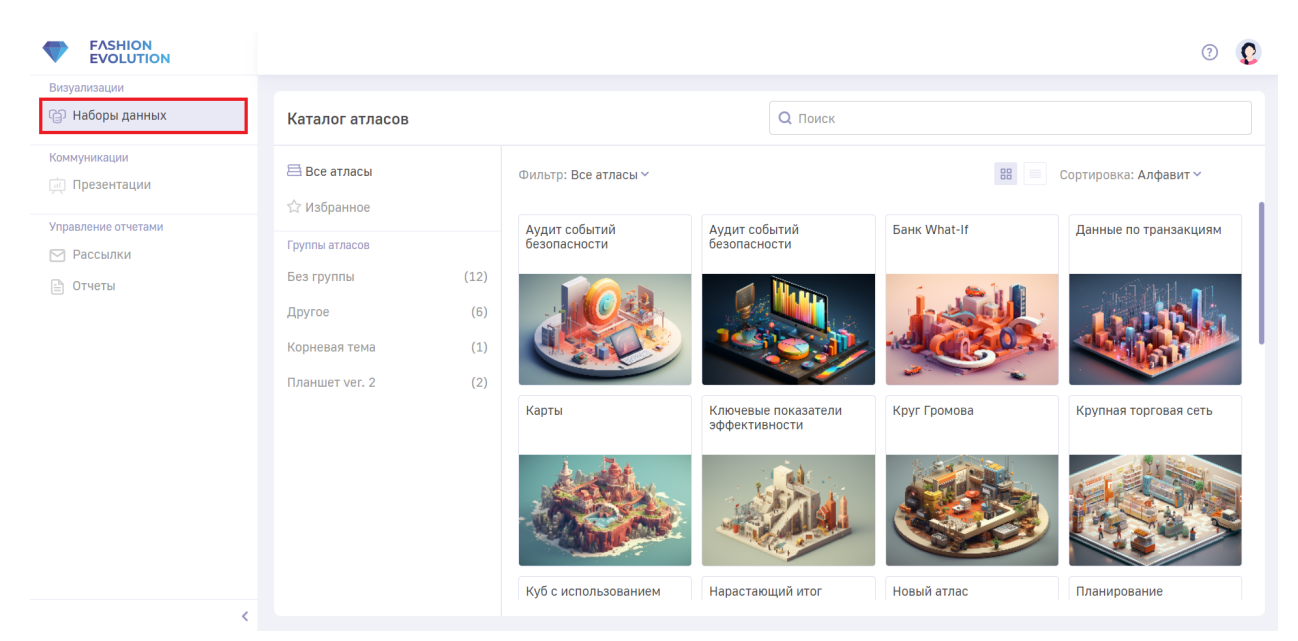

Рис. 6.1 Пример раздела "Визуализации" с развернутой левой панелью

Чтобы перейти в нужный вам раздел, кликните по его названию в панели навигации. Если хотите вернуться на стартовую страницу - нажмите на лого в верхнем левом углу.

Панель навигации может находиться в трёх состояниях: скрытом, компактном и полном. По умолчанию отображается в полном. Для сворачивания панели в компактное состояние кликните по кнопке **С**.

|         |                      |      |                            |                                      |              | ? (2)                     |
|---------|----------------------|------|----------------------------|--------------------------------------|--------------|---------------------------|
| B<br>ඥා | Каталог атласов      |      |                            |                                      | Q Поиск      |                           |
| K       | Все атласы           |      | Фильтр: Все атласы ~       |                                      | 8            | В 📃 Сортировка: Алфавит 🗸 |
| y<br>M  | Группы атласов       |      | Аудит событий безопасности | Аудит событий безопасности           | Банк What-If | Данные по транзакциям     |
| Đ       | Без группы<br>Другое | (12) |                            |                                      | Land .       |                           |
|         | Корневая тема        | (1)  |                            |                                      |              |                           |
|         | Планшет ver. 2       | (2)  | Карты                      | Ключевые показатели<br>эффективности | Круг Громова | Крупная торговая сеть     |
|         |                      |      |                            |                                      |              |                           |
| < >     |                      |      | Куб с использованием       | Нарастающий итог                     | Новый атлас  | Планирование              |

Рис. 6.2 Окно Luxms BI со свернутой левой панелью

При повторном клике по кнопке < панель навигации будет скрыта полностью:

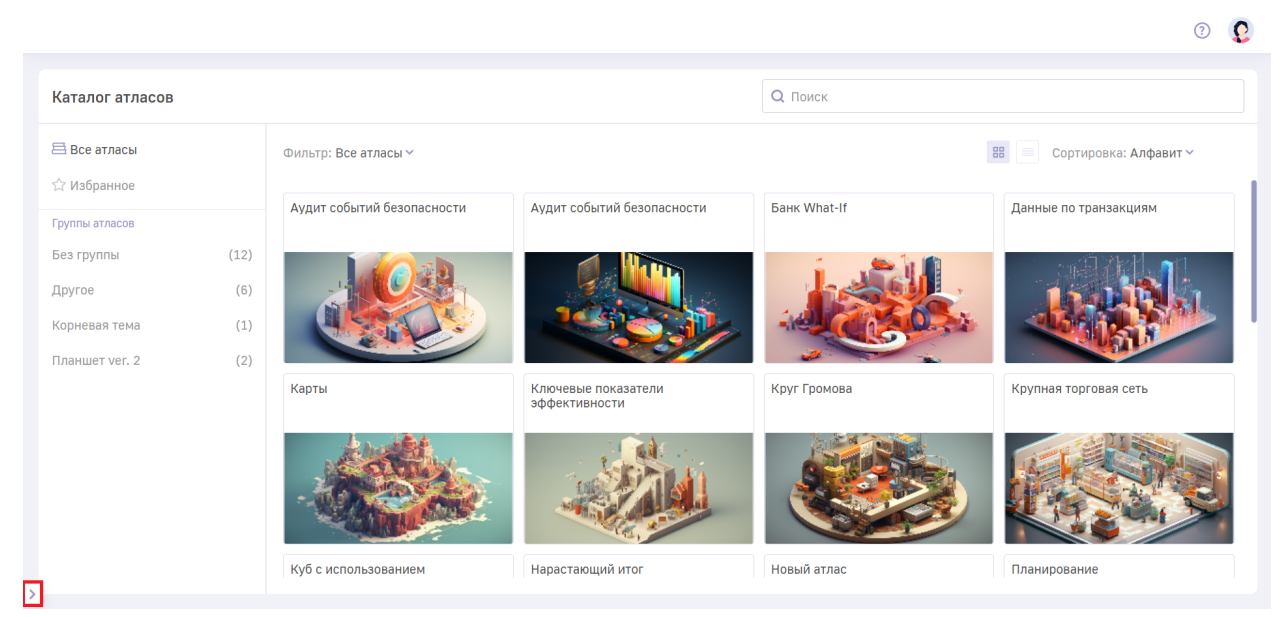

Рис. 6.3 Окно Luxms BI со скрытой левой панелью

Чтобы развернуть панель навигации, кликните на кнопку .

## 7 Раздел «Визуализации» (Наборы данных)

Для того, чтобы перейти в раздел "Визуализации", кликните на его обложку на стартовой странице либо выберите этот раздел в панели навигации.

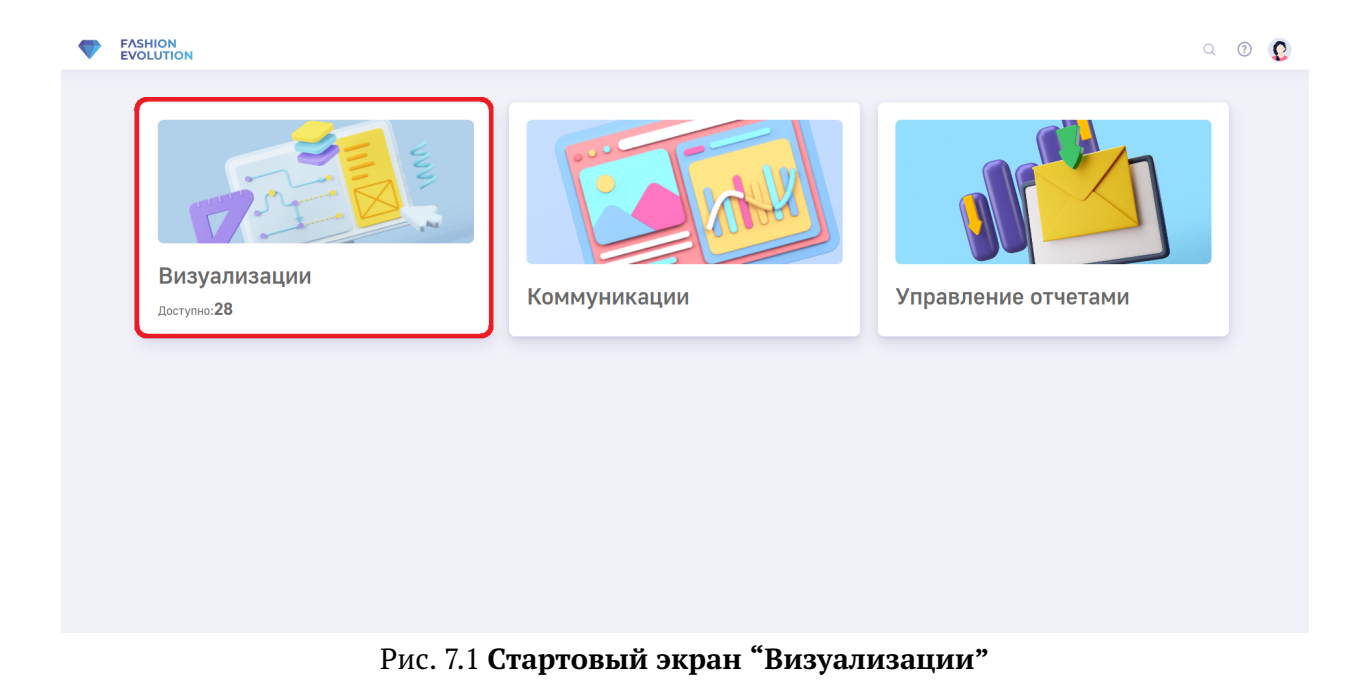

Раздел "Визуализации" содержит все атласы. На основной странице раздела доступны следующие интерактивные элементы:

- Кнопка возврата на стартовый экран в левом верхнем углу.
- Панель навигации по разделам Luxms BI.
- Панель инструментов в правом верхнем углу.
- Список доступных пользователю атласов и их групп, строка поиска.

| FASHION<br>EVOLUTION              |                           |             |                               |                                           |                     |              | © 🗜                   |
|-----------------------------------|---------------------------|-------------|-------------------------------|-------------------------------------------|---------------------|--------------|-----------------------|
| Визуализации                      |                           |             |                               |                                           |                     |              |                       |
| 😭 Наборы данных                   | Каталог атласов           |             |                               |                                           | <b>Q</b> Поиск      |              |                       |
| Коммуникации                      | Все атласы<br>☆ Избранное |             | Фильтр: Все атласы ~          |                                           |                     | 88           | Сортировка: Алфавит ~ |
| Управление отчетами<br>Г Рассылки | Группы атласов            |             | Аудит событий<br>безопасности | Аудит собы<br>безопасное                  | ытий<br>сти         | Банк What-If | Данные по транзакциям |
| 🖹 Отчеты                          | Без группы<br>Другое      | (12)<br>(6) |                               |                                           |                     | 1 and        |                       |
|                                   | Корневая тема             | (1)         |                               |                                           |                     |              |                       |
|                                   |                           | (2)         | Карты                         | Ключевые<br>эффективн                     | показатели<br>ности | Круг Громова | Крупная торговая сеть |
|                                   |                           |             |                               | And and and and and and and and and and a |                     |              |                       |
| <                                 |                           |             | Куб с использованием          | Нарастаюц                                 | ций итог            | Новый атлас  | Планирование          |

7 Раздел «Визуализации» (Наборы данных)

Рис. 7.2 Раздел "Визуализации"

У вашего экземпляра Luxms BI кнопка возврата на стартовый экран может выглядеть иначе, но клик на неё всё так же вернёт вас на стартовую страницу.

### 7.1 Навигация по атласам

#### 7.1.1 Поиск атласа

A

📲 Luxms Bl

Чтобы найти конкретный атлас, начните вводить его название в поле поиска в верхней правой части экрана. По мере написания заголовка список атласов будет автоматически фильтроваться. Удаление текста из строки поиска сбрасывает его результаты.

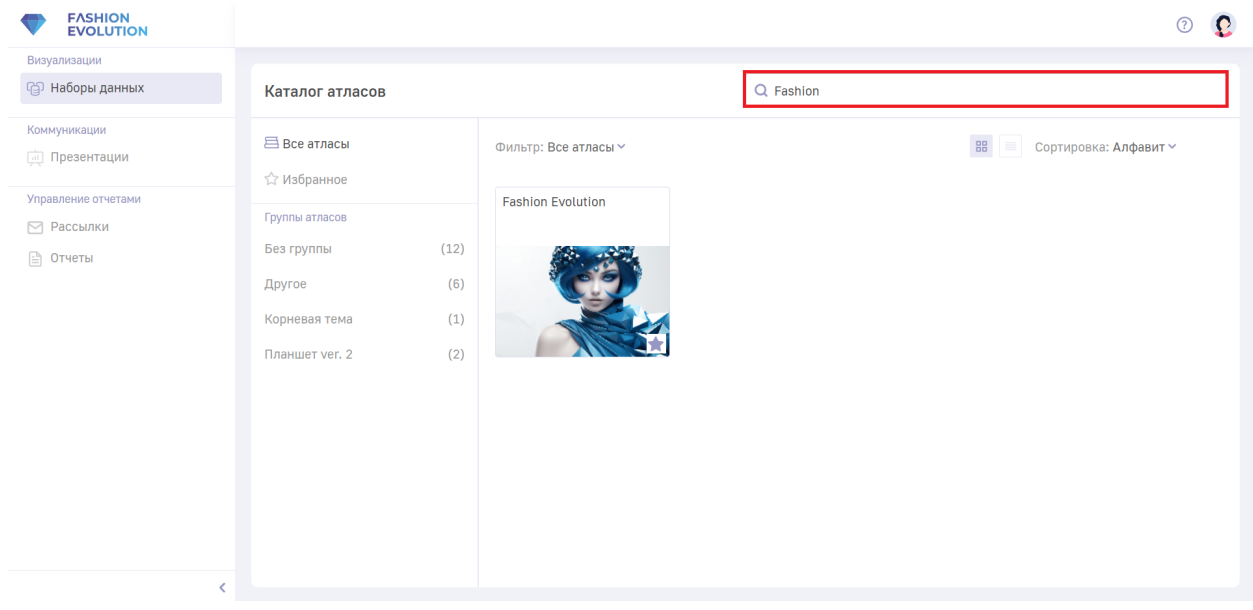

Рис. 7.3 Поиск атласа

#### 7.1.2 Избранные атласы

По умолчанию каталог открывается в режиме "Все атласы". Если какие-то атласы нужны вам чаще остальных, добавьте их в "Избранное". Для этого достаточно навести курсор на правый нижний угол обложки и щёлкнуть по появившейся кнопке в виде звезды.

Фильтр: Все атласы 🗸

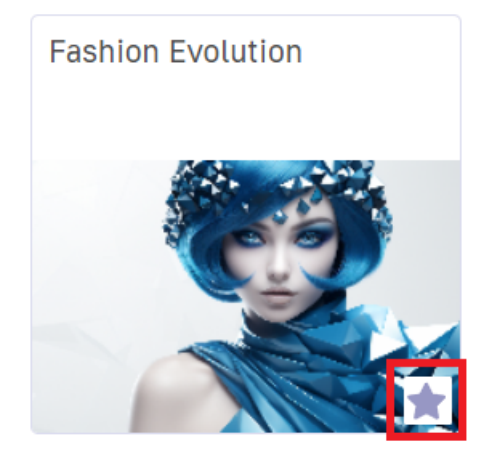

Рис. 7.4 Добавление атласа в "Избранное". Первый способ

Также можно выполнить это действие, кликнув на иконке атласа правой кнопкой мыши и выбрав пункт "Добавить в избранное":

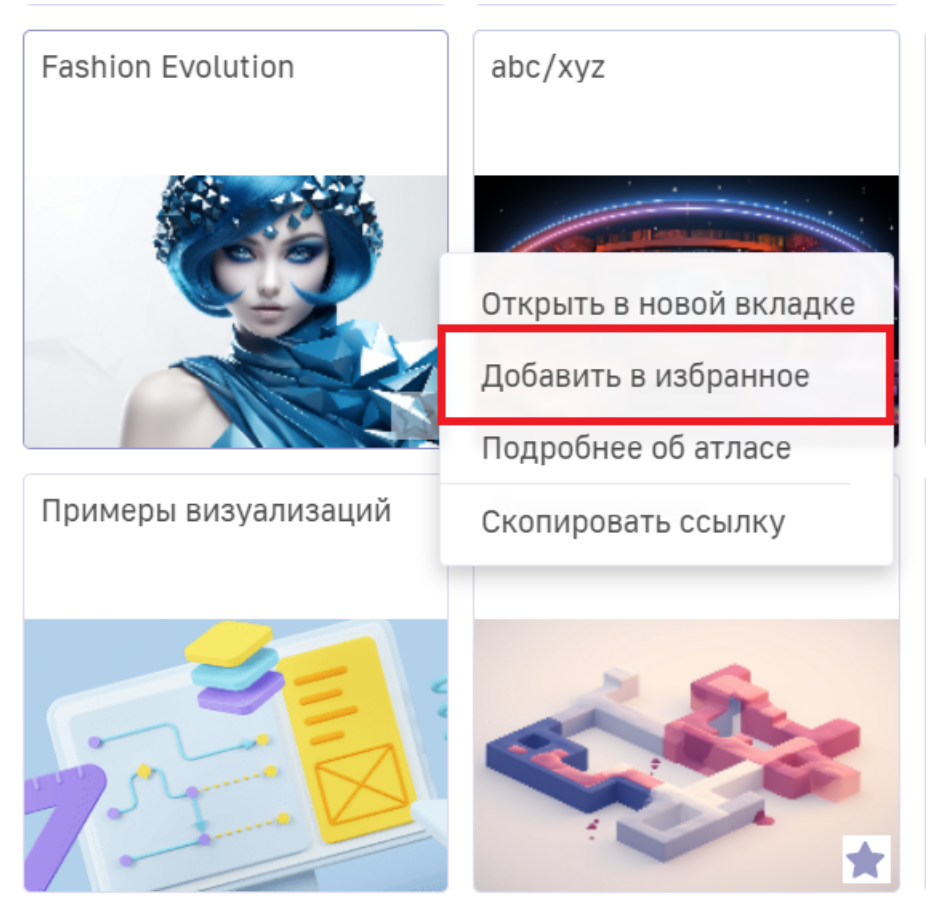

Рис. 7.5 Добавление атласа в "Избранное". Второй способ

После этого выбранный атлас появится в Избранном.

# Каталог атласов Все атласы Фильтр: Все атласы ✓ Фильтр: Все атласы ✓ Фильтр: Все атласы ✓ Без группы атласов Без группы (12) Другое (6) Корневая тема (1) Планшет ver. 2 (2)

Рис. 7.6 Атлас в "Избранном"

### 7.1.3 Группы атласов

Если вы не помните точное название атласа, но знаете, какой тематике он посвящён, можно сузить область поиска благодаря группам. Кликните по названию подходящей и найдите нужный атлас среди меньшего количества.

| (12) |
|------|
| (6)  |
| (1)  |
| (2)  |
|      |

Рис. 7.7 Группы атласов

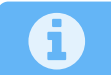

Группы атласов создаются пользователями с другими сайтовыми ролями.

#### 7.1.4 Режим отображения атласов

Вы можете переключаться между двумя режимами отображения атласов: мозаичный и табличный список. Для этого нажмите на соответствующую кнопку под полем "Поиск".

В одном из вариантов на экране появятся обложки с крупной иллюстрацией и названием каждого атласа.

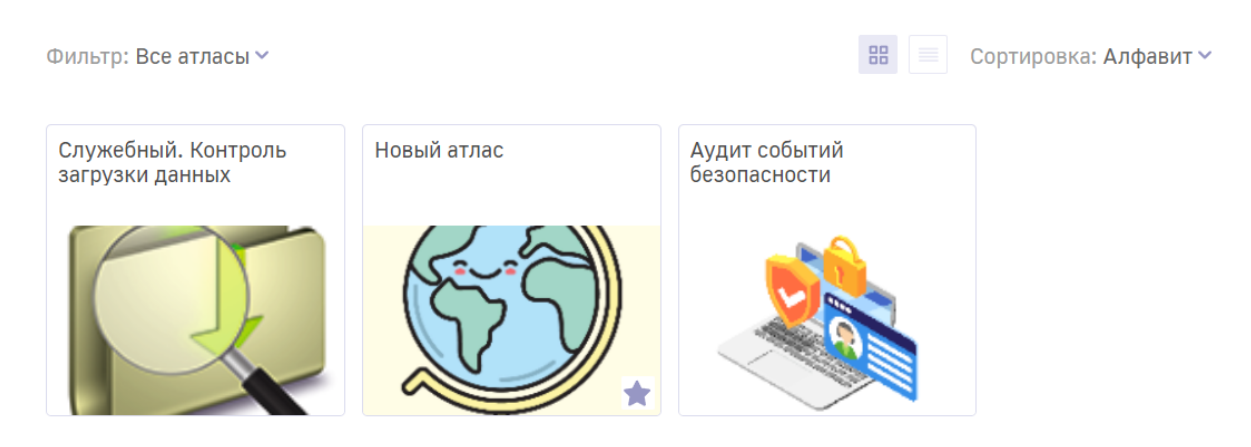

Рис. 7.8 Первый способ отображения атласов

Второй вариант отображения представляет собой список. В каждой строке указано название и дата создания атласа, а также по цвету звёздочки можно понять, добавлен ли он в "Избранное".

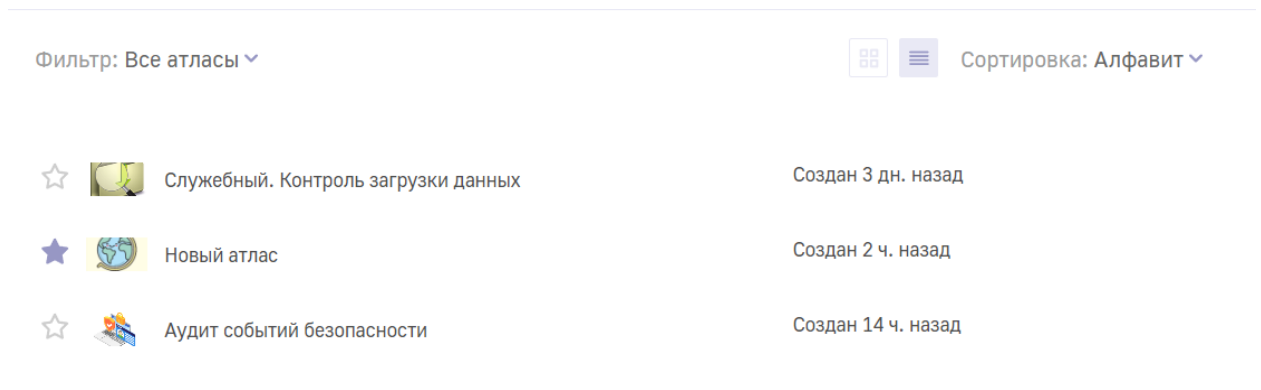

Рис. 7.9 Второй способ отображения атласов

#### 7.1.5 Сортировка атласов

Чтобы отсортировать список атласов, откройте выпадающее меню справа от слова "Сортировка".

| Сортировка: Алфавит 🗸      |
|----------------------------|
| Сортировать по             |
| • Алфавит<br>Дата создания |
| Дата создания              |
| ₽-А •<br>А-R               |
|                            |

Рис. 7.10 Опции сортировки атласов

Вы можете сортировать атласы по имени либо по дате создания. Также можно распределить их по возрастанию или по убыванию.

Ниже на картинке приведён пример сортировки по убыванию даты создания.

| Фил | ьтр: Все | атласы 🗸                            | 🔠 🔳 Сортиров       | ка: Дата создания 🗸                          |
|-----|----------|-------------------------------------|--------------------|----------------------------------------------|
| ~   |          | Служебный. Контроль загрузки данных | Создан 3 дн. назад | Сортировать по<br>Алфавит<br>• Дата создания |
|     | *        | Аудит событий безопасности          | Создан 14 ч. назад | Дата создания<br>Сначала свежие              |
| *   | 55       | Новый атлас                         | Создан 2 ч. назад  | • Сначала старые                             |

Рис. 7.11 Сортировка по дате

#### 7.1.6 Дополнительная информация об атласах

Кликнув на изображение атласа правой клавишей мыши, можно открыть контекстное меню. Оно позволит открыть атлас, добавить его в избранное или скопировать ссылку на него.

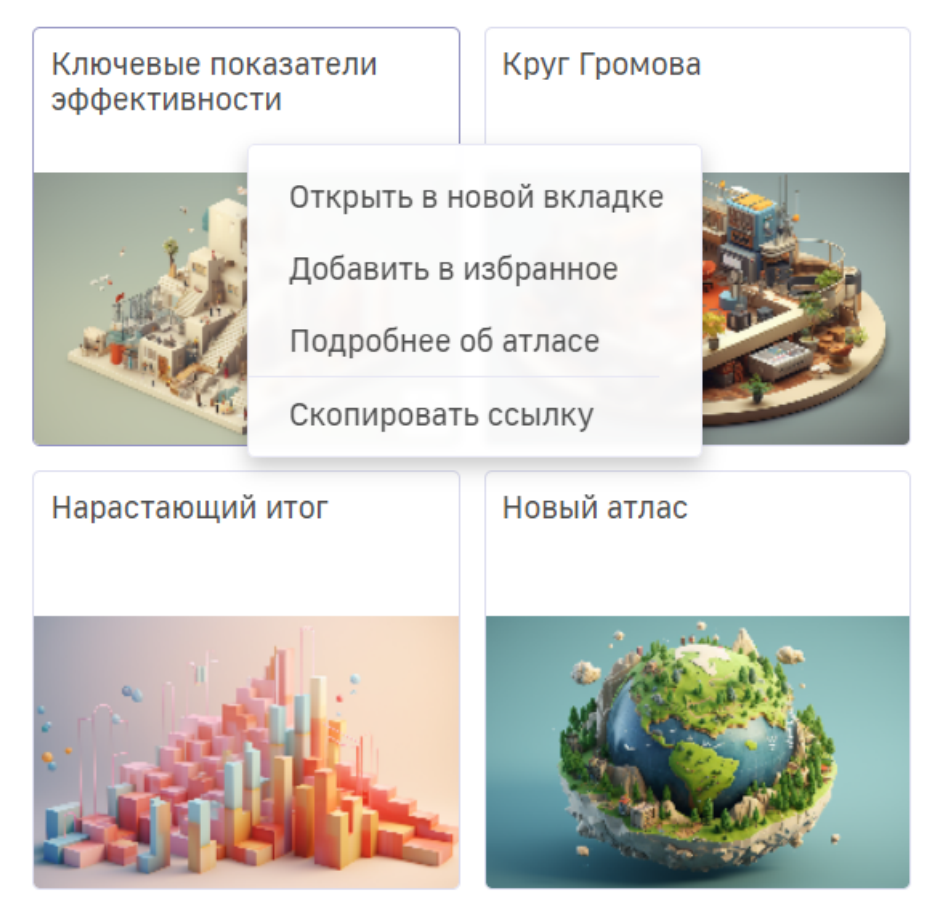

Рис. 7.12 Контекстное меню атласа

Кроме того, в нём можно получить подробную информацию об атласе: узнать его владельца, дату создания, список входящих в него дэшбордов и название схемы, на основе которой он был создан.

#### Ключевые показатели эффективности

Владелец: Дата создания: 29.09.2022 Schema name: ds 6 Список дешбордов: 1. M-o-M 2. Y-o-Y 3. MoM-EBITDA 4. МоМ-Чистый оборотный капитал 5. МоМ-Чистый долг/ЕВІТДА 6. МоМ - Капитальные затраты 7. МоМ - Свободный денежный поток 8. YoY-EBITDA 9. YoY-Чистый оборотный капитал 10. YoY-Чистый долг/EBITDA 11. ҮоҮ-Капитальные затраты

Рис. 7.13 **Об атласе** 

Так выглядит и работает основная страница раздела "Наборы данных". В следующей части описано, что собой представляет и из чего состоит атлас.

### 7.2 Работа с дэшбордами

Атлас всегда открывается с первого входящего в него дэшборда. После этого изменяются окружающие дэшборд поля. Так в левой части появится список дэшбордов и список атласов. Их можно растягивать с помощью двусторонней стрелки на границе двух областей.

| Список дешбордов                                                    |
|---------------------------------------------------------------------|
| 🔏 Женская обувь в США                                               |
| ✓ Прибыль компании в Бразилии                                       |
| Перспективные по продажам страны                                    |
| Большой объем продаж с высокими скидками                            |
| Продуктивный день недели<br>категории "одежда для<br>новорожденных" |
| <ul> <li>— Детали продажи менеджера     Эрик Пресли     </li> </ul> |

Рис. 7.14 Список дэшбордов и список атласов

На одном уровне с кнопкой Luxms также появится несколько новых элементов:

- Путь от текущего дэшборда к стартовой странице раздела. Клик на название атласа вернёт вас к его первому дэшборду, а по названию раздела - к стартовой странице Luxms
- Кнопка "Сохранить закладку" помогает добавить скриншот дэшборда в презентацию. Для этого нужно ввести в открывшемся окне название и описание закладки, и указать, в какую презентацию её нужно добавить. Чтобы найти презентацию, воспользуйтесь поиском. Если нужной презентации пока не существует, её можно создать, кликнув на одноимённую кнопку и указав название. Не забудьте сохранить новую закладку и презентацию.

Всю остальную площадь экрана занимают дэши. Поговорим подробнее о них.

#### 7.2.1 Устройство дэша

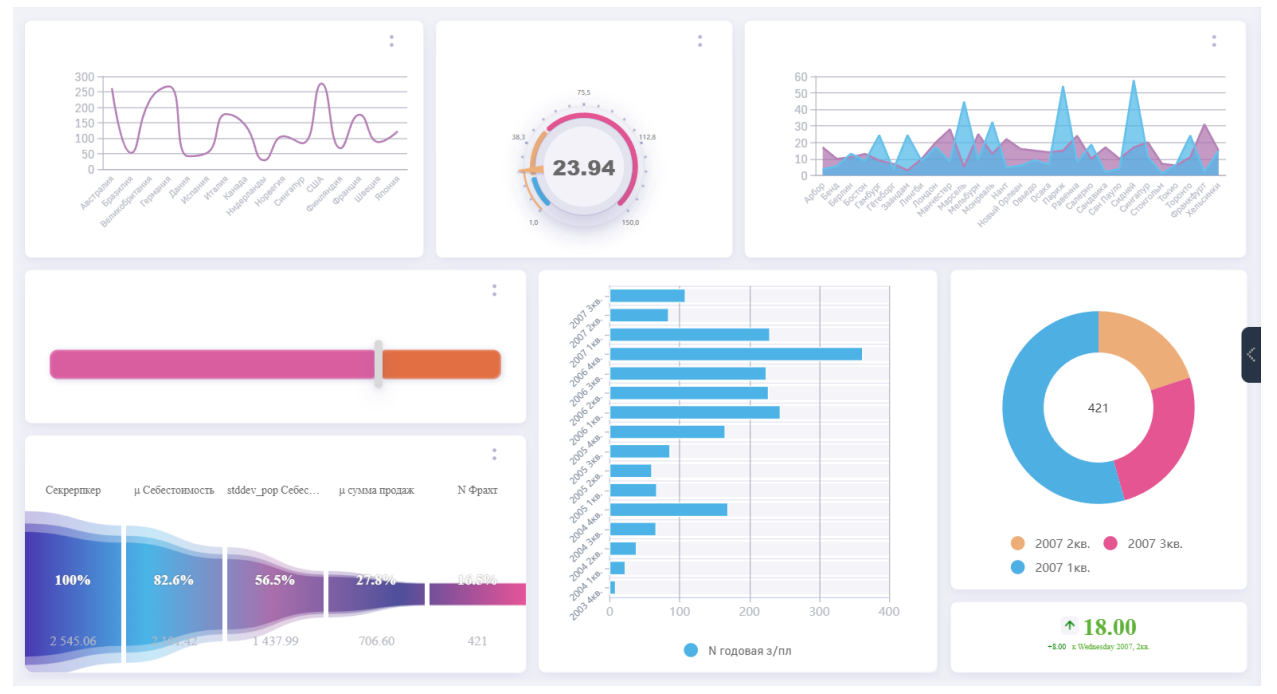

Рис. 7.15 Экран дэшборда

На дэшборде содержатся данные по наиболее важным для контроля показателям. Показатели представлены с помощью различных типов дэшей: графиков, таблиц, круговых диаграмм, спидометров, термометров, текстовых меток и других.

#### 7.2.2 Контекстное меню дэша

Если в опции дэша включен параметр "Показать меню дэша", то в правом верхнем углу

дэша появится кнопка <sup>\*</sup> . Пункты меню могут отличаться в зависимости от типа дэша, но некоторые общие присутствуют во всех дэшах.

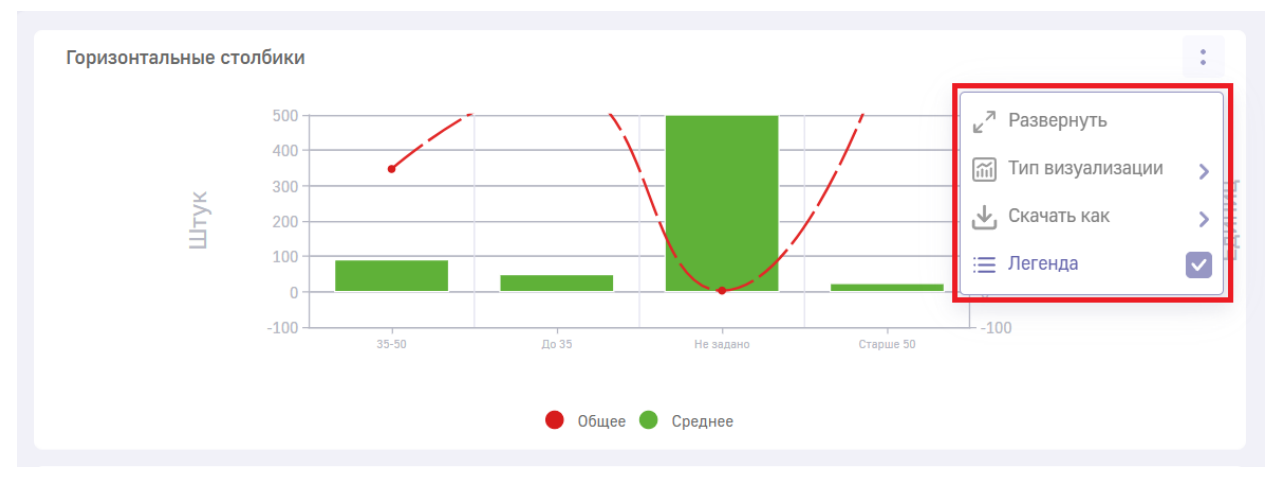

Рис. 7.16 Контекстное меню дэша

• Кнопка **"Развернуть"** открывает дэш на весь экран. Свернуть его можно, кликнув по крестику в верхней правой части дэша **Х**;

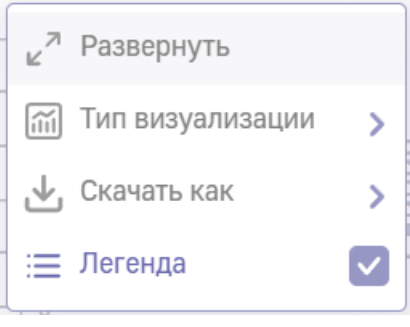

Рис. 7.17 Развернуть дэш

• Тип визуализации. Цветом выделен тот тип, к которому дэш относится сейчас. В остальные типы исходый дэш можно преобразовать.

| -   | Назад           |
|-----|-----------------|
| *   | Линия           |
|     | Области-Штабели |
| dî, | Штабели         |
| adi | Столбики        |
|     | Столбики        |
|     |                 |

Рис. 7.18 Тип визуализации

Для каждого вида дэшей набор возможных вариантов отличается. Так, например, пончик может превратиться в столбики, а столбики в пончик - нет. Нужно отметить, что дэш вернётся к исходному виду как только вы выйдете из атласа;

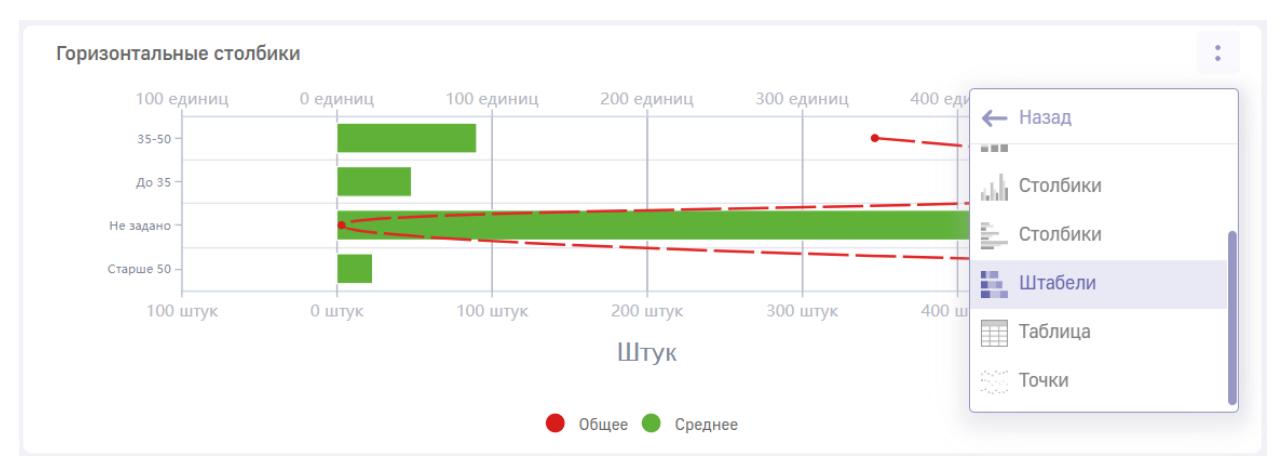

Рис. 7.19 Новый тип визуализации

• Пункт "Скачать как" позволяет скачать изображение дэша в форматах .png или .pdf, а также данные из дэша в форматах .xlsx, .csv, .json.

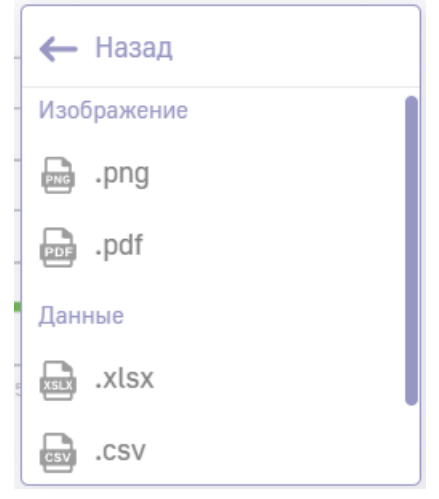

Рис. 7.20 Скачать дэш

• Легенду дэша открывает, а при повторном нажатии скрывает, клик по одноимённому чек-боксу **"Легенда"**;

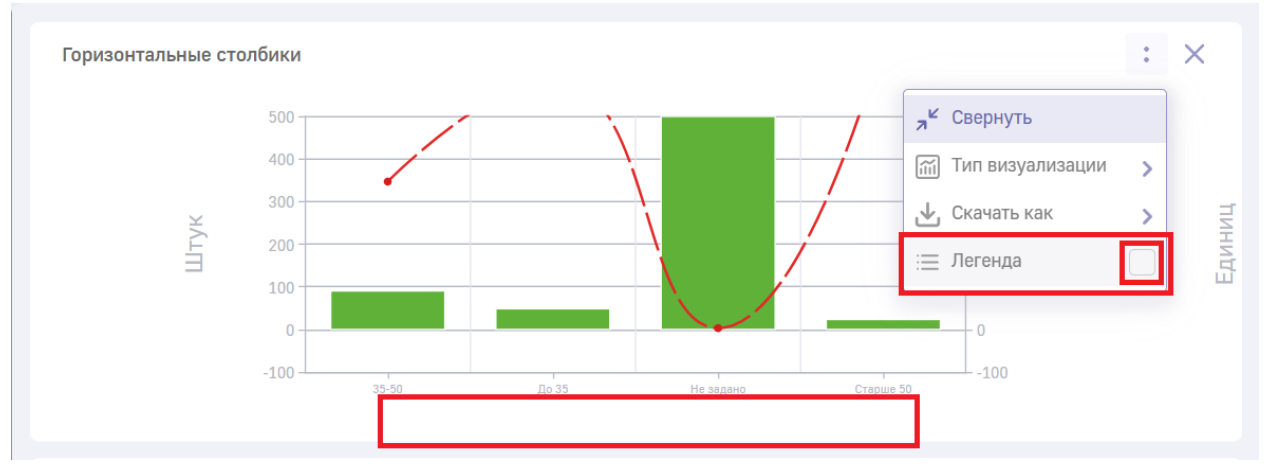

Рис. 7.21 Дэш без легенды

#### 7.2.3 Детализация дэша

Насыщенный информацией дэш может быть сложно рассмотреть. Чтобы разобраться в деталях, можно навести курсор на интересующий вас сектор или столбец. Тогда рядом появится подсказка с более подробными сведениями.

:

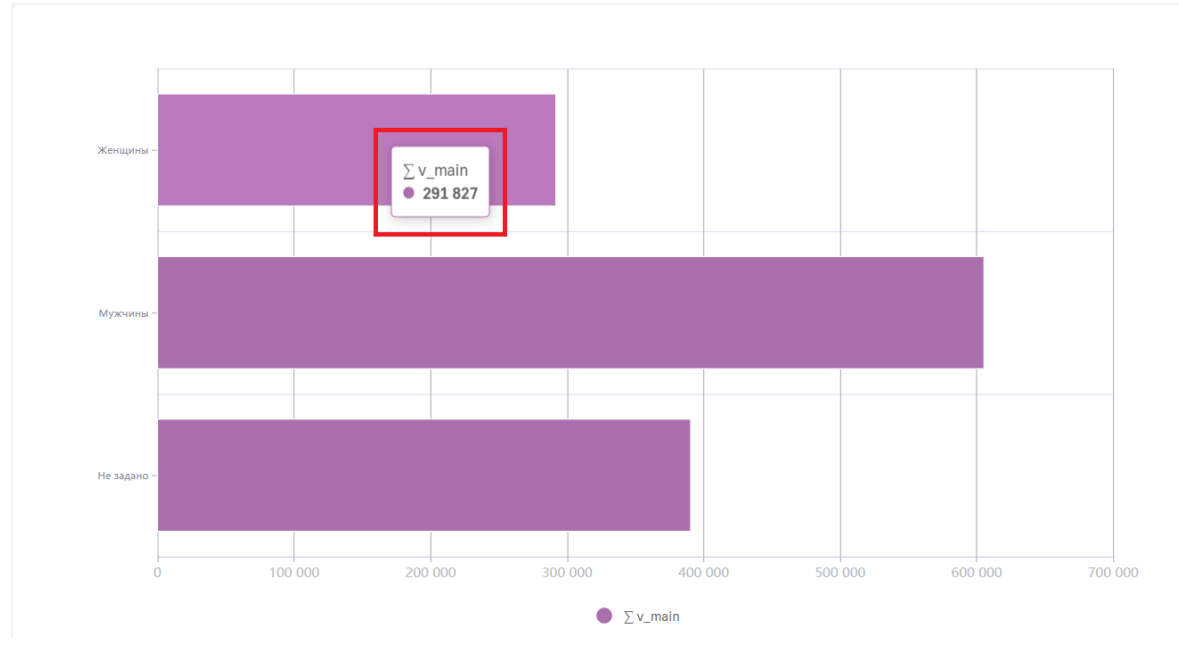

Рис. 7.22 Подсказка в дэше

Ещё один эффективный способ для детализации данных называется DrillDown.

**i** 

DrillDown доступен в том случае, если при создании дэша была настроена иерархия.

Если эта опция на дэше доступна, то при клике по одному из его столбиков или сегментов откроется контекстное меню с показателями, в разрезе которых может пройти детализация.

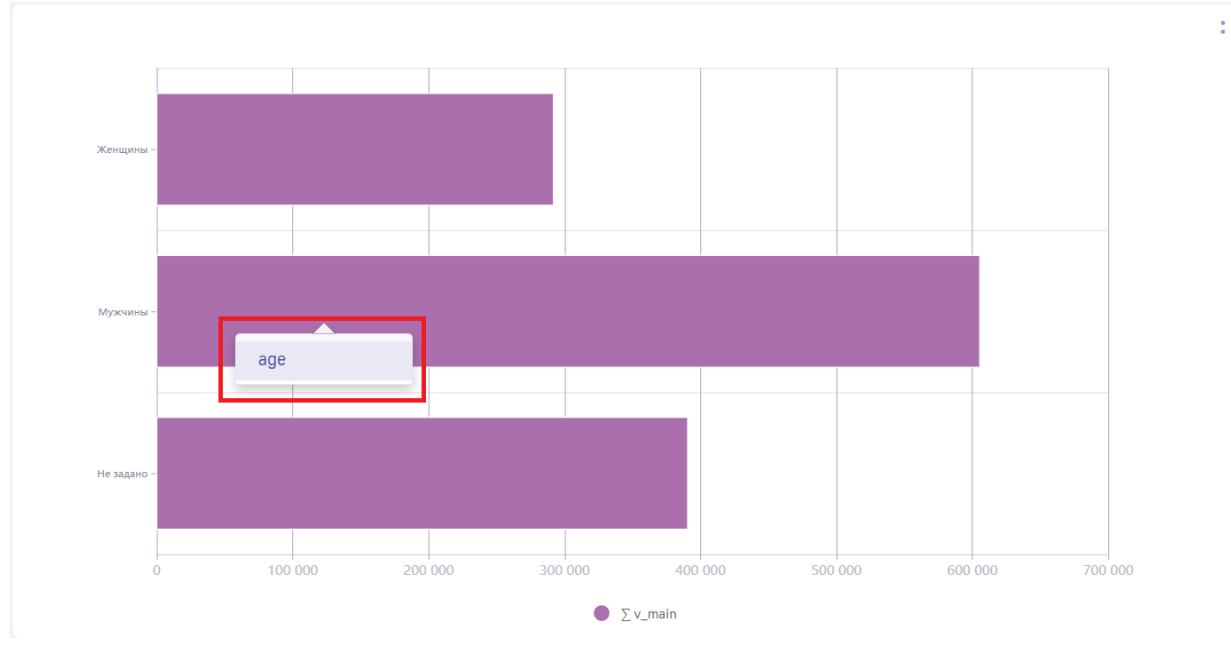

Рис. 7.23 Меню DrillDown. Контекстное меню

После выбора одного из показателей график преобразуется в соответствии с выбранным показателем.

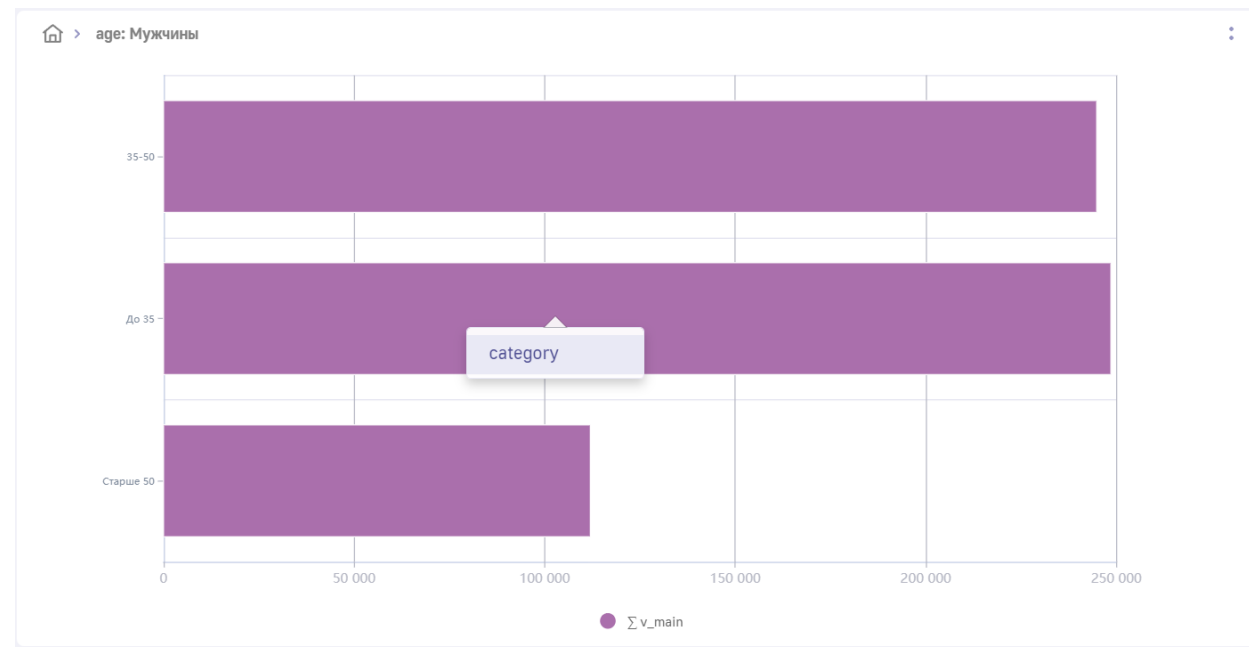

Рис. 7.24 Меню DrillDown. Первый уровень детализации

Максимальная глубина детализации зависит только от настройки иерархии при создании дэша.

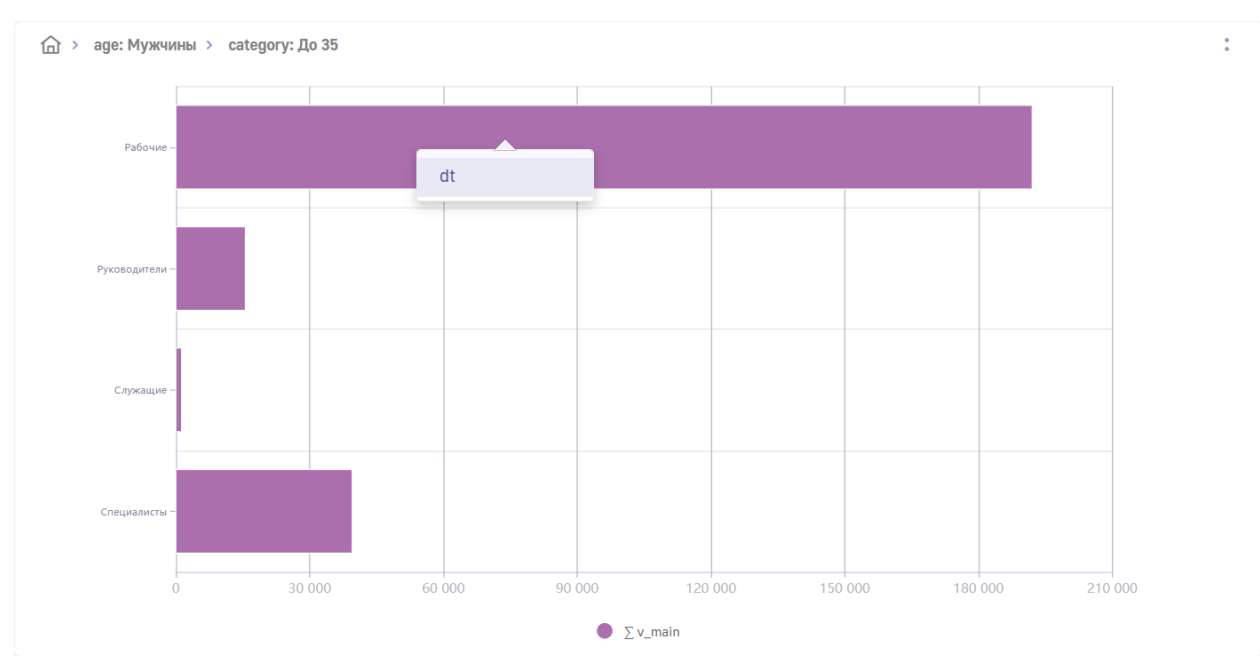

Рис. 7.25 Меню DrillDown. Второй уровень детализации

При переходе на каждый новый уровень детализации в верхнем левом углу дэша будет добавляться его обозначение.

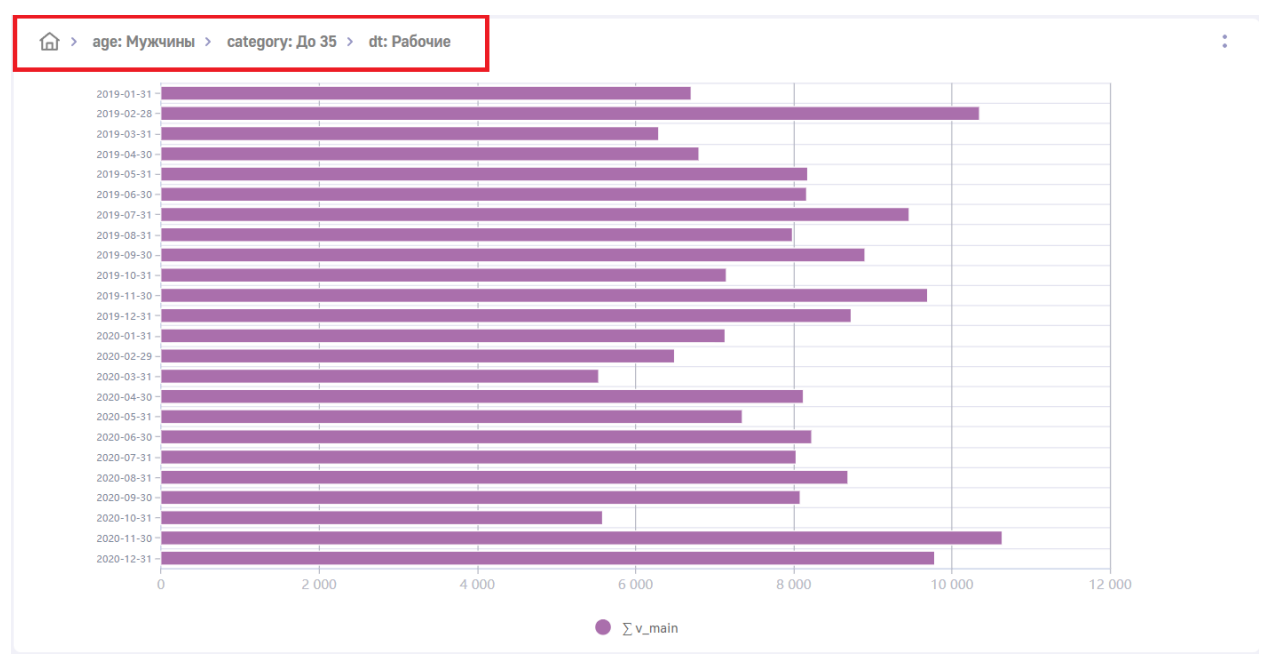

Рис. 7.26 Меню DrillDown. История детализации

Чтобы вернуться к предыдущему уровню нужно нажать на название предыдущего уровня в верхнем правом углу дэша.

#### 7.2.4 Управляющий дэш

Управляющий дэш позволяет:

- Осуществлять фильтрацию с помощью поля для поиска.
- Выбирать несколько значений одновременно для фильтрации с помощью чекбоксов.
- Управлять периодом.
- Сбросить все выставленные фильтры в значение по умолчанию.
- Регулировать ширину отображения.

Управляющий дэш – отдельный тип дэша, который позволяет изменять объём информации и набор данных, отображаемых на всех остальных дэшах атласа. Его возможности настраиваются при создании атласа. Этот инструмент вносит изменения в весь атлас, то есть после его изменения все дэши также изменятся.

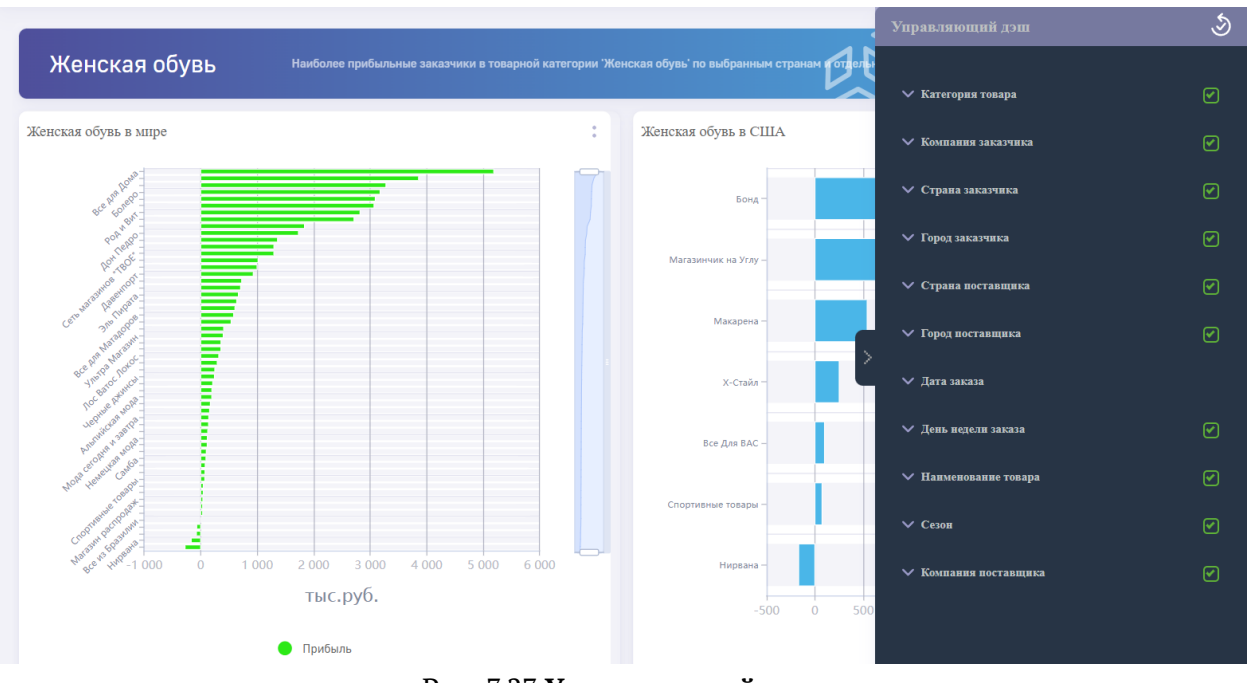

Рис. 7.27 Управляющий дэш

Часто управляющий дэш скрыт, чтобы его развернуть, нажмите на стрелку в правой части экрана. В открывшейся панели перечислены группы показателей, информацию по которым можно отфильтровать. Если их достаточно много, то списки показателей в каждой из групп будут свёрнуты. Вы можете исключать из анализируемых данных как целые группы, так и отдельные показатели. Для этого просто уберите галочку из чекбокса напротив лишней опции.

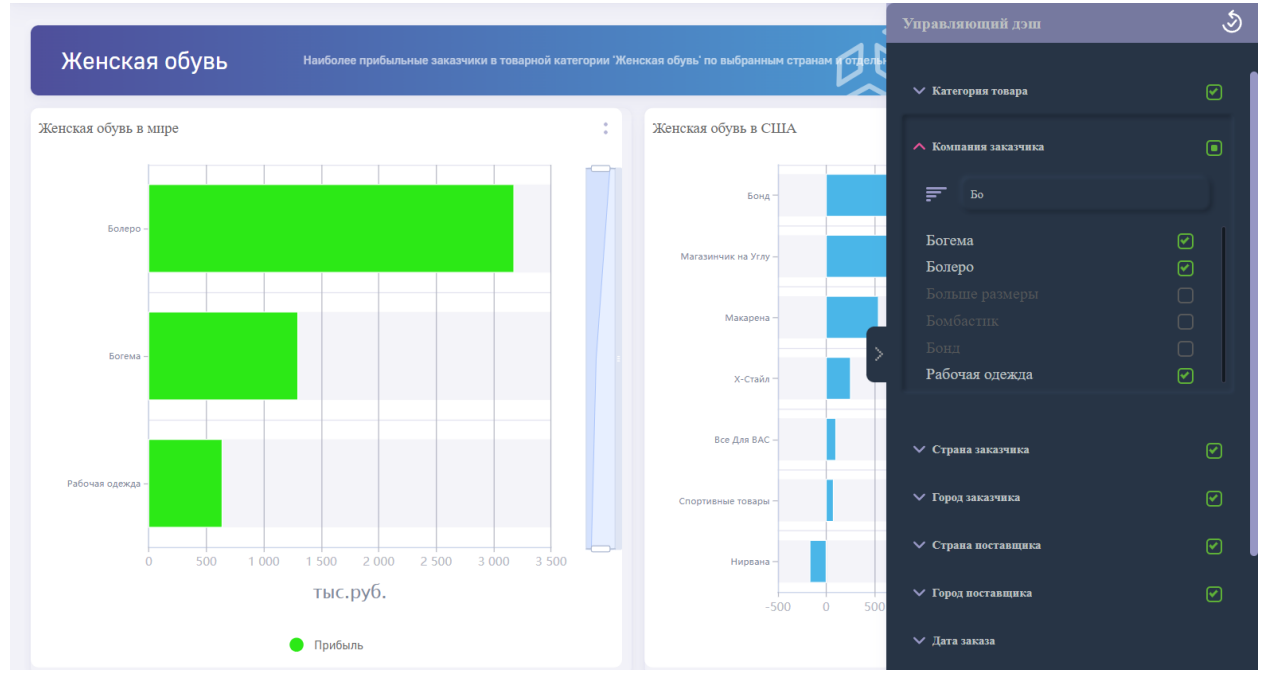

Рис. 7.28 Управляющий дэш поиск

Чтобы развернуть группу показателей, кликните по заголовку. Все группы, кроме тех, что связаны с датами, содержат списки. С помощью кнопки его можно отсортировать в

алфавитном порядке или наоборот. Необходимый показатель можно найти с помощью поиска, для этого достаточно начать вводить его название.

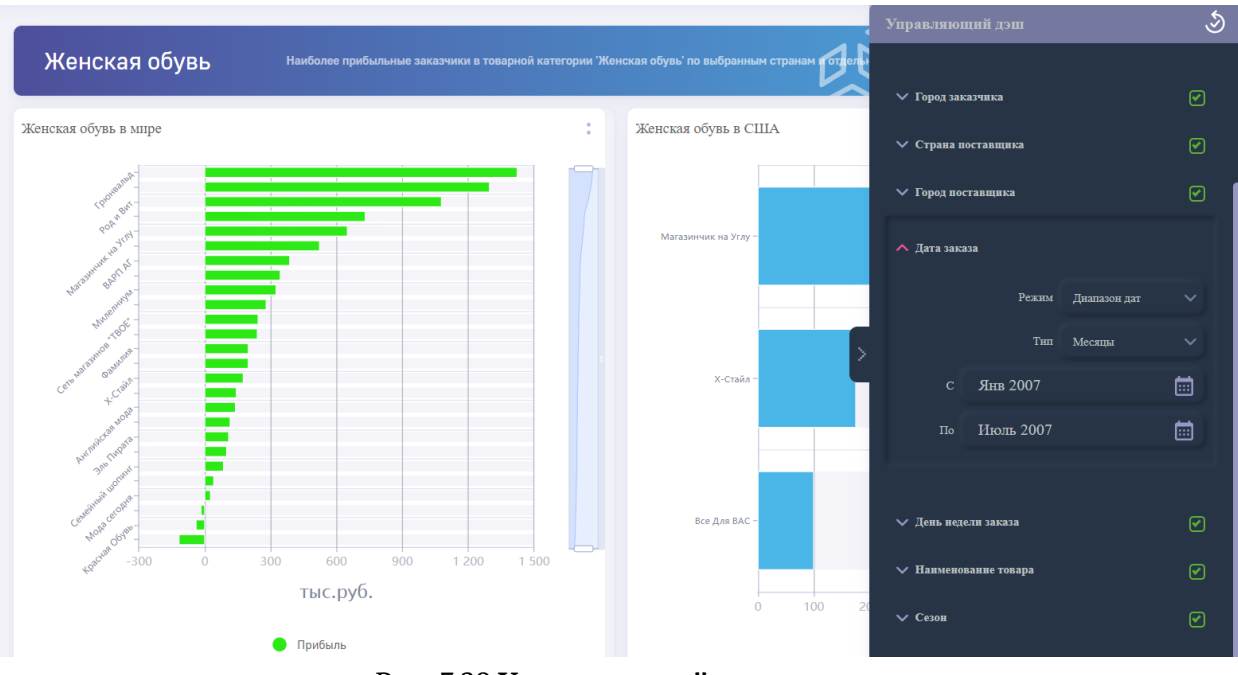

Рис. 7.29 Управляющий дэш даты

Исключение составляют даты. Для сортировки по периоду создана особая форма. В ней можно установить режим отображения (временной промежуток, конкретную дату, временной промежуток до или после выбранной даты). Выпадающее меню ниже даёт возможность выбрать единицу времени (год, квартал, месяц или день). Это удобно, если нужно посмотреть статистику за определённый отчётный период. Для выбора периода нажмите на выбранный диапазон значений для открытия календаря:

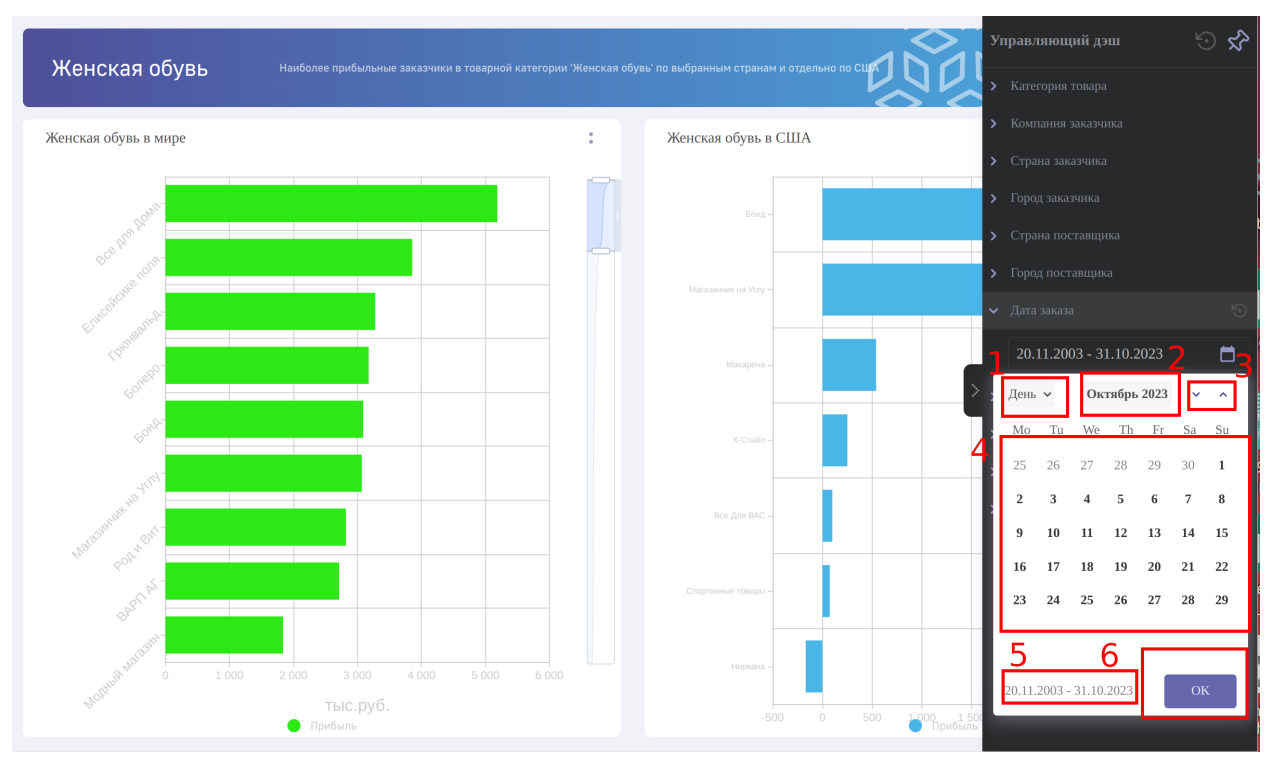

Рис. 7.30 Выбор диапазона дат для фильтрации

где

- 1. Выбор типа периода. Доступные варианты для выбора: день, месяц, квартал, год. (Количество доступных вариантов может быть меньше, зависит от настройки управляющего дэша. Подробности в руководстве по конфигурации дэшлетов
- 2. При выборанном типе периода "день" данная кнопка дает возможность быстрой навигации между месяцами. При выборе типа периода "месяц" - быстрой навигации между годами.
- 3. Стрелки прокручивания списка доступного периода
- 4. Календарь для выбора диапазона значений: Первый клик по дате в календаре выбирает от какой даты будет выбран диапазон, второй клик до какой даты включительно.
- 5. Отображение выбранного диапазона на календаре
- 6. Подтверждение выбранного диапазона

Для сброса фильтров к состоянию по-умолчанию нажмите <sup>••</sup>. После выбора фильтров можно сбросить фильтры как у одной размерности, так и у всех сразу, нажав на <sup>••</sup> в шапке управляющего дэша.

Для закрепления управляющего дэша на дэшборде нажмите кнопку <sup>SC</sup>. Все дэши уменьшат свои размеры пропорционально размеру управляющего дэша:

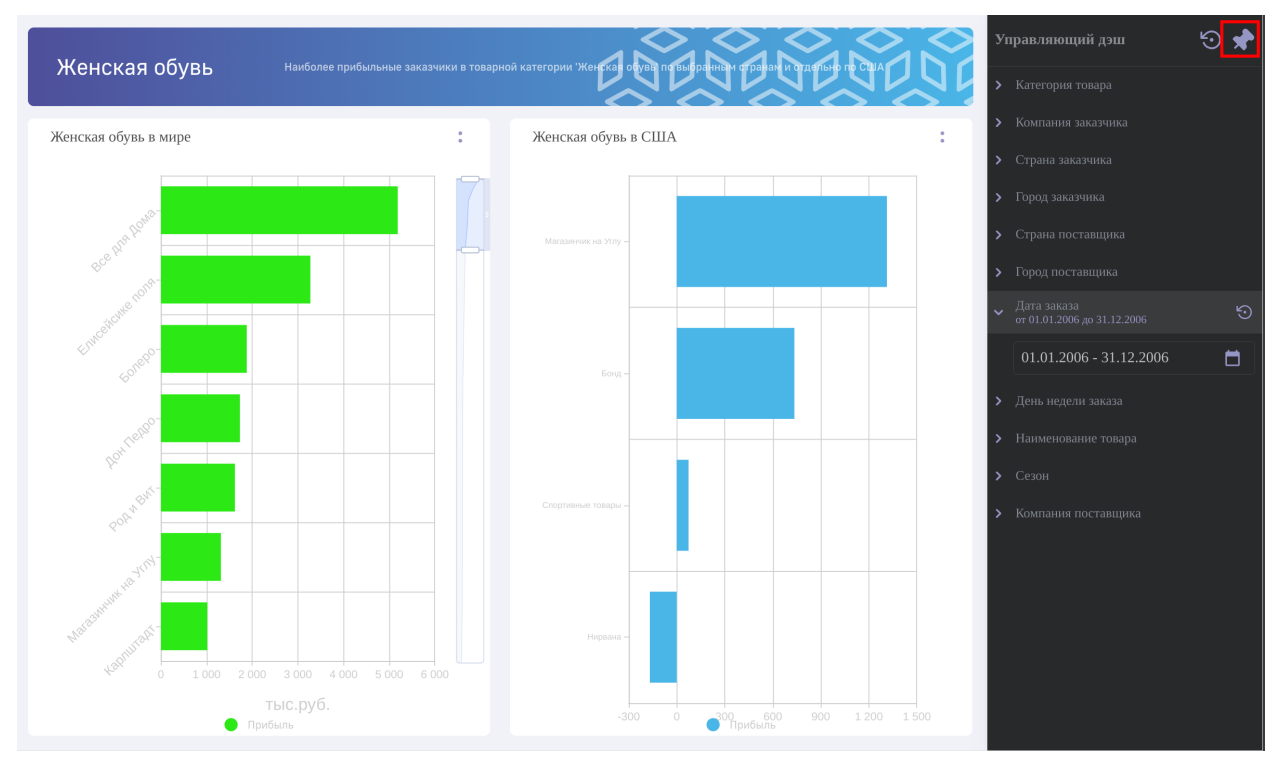

Рис. 7.31 Закрепление управляющего дэша на дэшборде
# 8 Раздел «Коммуникации» («Презентации»)

Для того, чтобы перейти в раздел "Презентации", кликните на его обложку на стартовой странице либо выберите этот раздел в панели навигации.

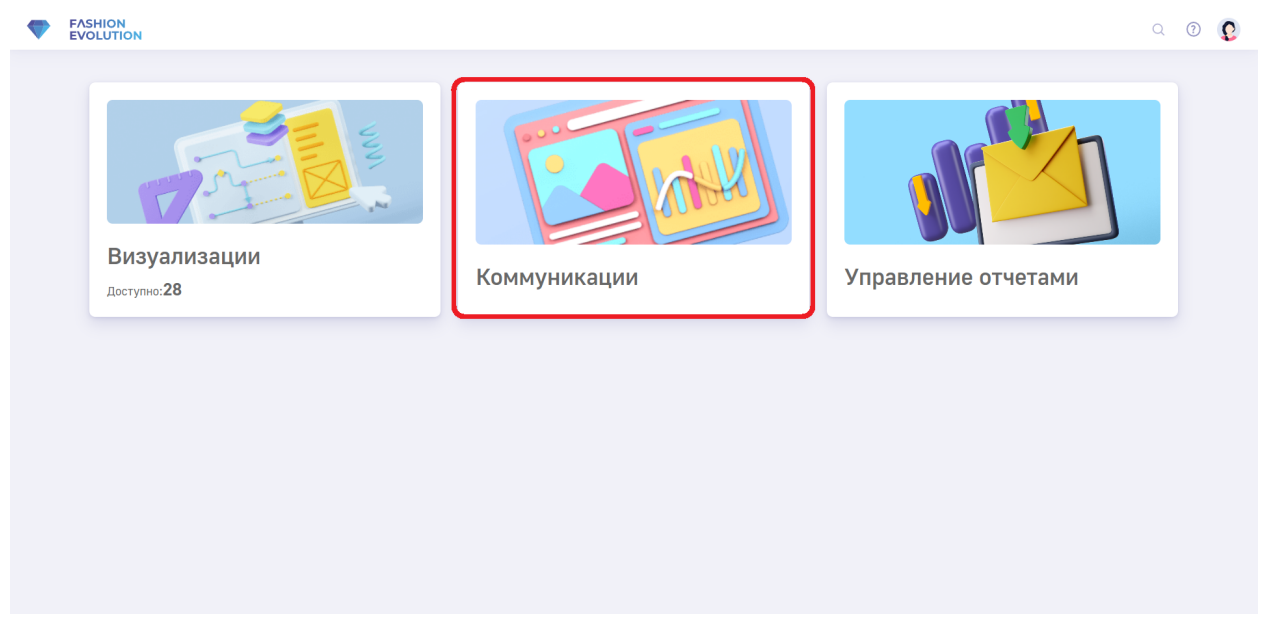

Рис. 8.1 "Коммуникации" на стартовой странице Luxms BI

В разделе "Презентации" доступны следующие интерактивные элементы:

| រង <mark>្</mark> ង LuxmsBl                                       |                 |            |                    |                    | Q 🖉 🕜 🌍                     |
|-------------------------------------------------------------------|-----------------|------------|--------------------|--------------------|-----------------------------|
| Визуализации<br>鏱 Наборы данных                                   | Презентации     | Рассылки   | презентаций +      | <b>Q</b> Поиск     |                             |
| Коммуникации                                                      | Фильтр: Все ~   |            |                    |                    | Сортировка: Дата создания ~ |
| 煎 Презентации                                                     | МАР презентация |            | Дистрибуция        | Первая презентация | Карты                       |
| Данные<br>Источники данных<br>Кубы<br>Управление отчетами         |                 | ►          | <b>2</b> 2         |                    |                             |
| Рассылки Отчеты                                                   | Распространение |            | Превью презентации | Тринадцатая        | Без названия                |
| Администрирование<br>Пользователи и группы<br>Синхронизация групп |                 |            |                    |                    |                             |
| парольная политика                                                |                 | <b>I</b> 0 | 题 7                | 图 0                | 图 1                         |

Рис. 8.2 Раздел "Презентация"

• Кнопка возврата на стартовый экран Luxms Bl в левом верхнем углу;

•

У вашего экземпляра Luxms BI кнопка может выглядеть иначе, но клик на нее все так же вернет вас на стартовую страницу.

- Панель навигации по разделам Luxms BI;
- Панель инструментов в правом верхнем углу;
- Вкладка "Презентации" со списком доступных пользователю презентаций;

| Презентации     | Рассылки   | презентаций +      | <b>Q</b> Поиск     |                             |
|-----------------|------------|--------------------|--------------------|-----------------------------|
| Фильтр: Все 🗸   |            |                    |                    | Сортировка: Дата создания 🗸 |
| МАР презентация |            | Дистрибуция        | Первая презентация | Карты                       |
|                 |            |                    | , il               |                             |
|                 | 🔊 3        | E 2                | ₽ 1                | ₽ 0                         |
| Распространение |            | Превью презентации | Тринадцатая        | Без названия                |
|                 | <b>2</b> 0 | 图 7                | 8 0 🖾              | 题 1                         |

Рис. 8.3 Вкладка "Презентации"

• Вкладка "Рассылки" содержит список уже созданных рассылок с презентациями и позволяет создавать новые;

| Презентации Рассь       | Q Поиск                  |           |              |       |               |
|-------------------------|--------------------------|-----------|--------------|-------|---------------|
| Все Ежедневно Еженедель | но Ежемесячно            |           |              |       |               |
| Название рассылки       | Объект рассылки          | Интервал  | Дни рассылки | Время |               |
| Первая рассылка         | 1. Новая презентация3333 | Ежедневно |              | 08:00 | Редактировать |
| Рассылка от Ярослава    |                          | Ежедневно |              | 00:00 | Редактировать |
| Ежедневная рассылка     |                          | Ежедневно |              | 00:00 | Редактировать |

Рис. 8.4 Вкладка "Рассылки"

• Строка поиска.

| <b>Q</b> Поиск |  |
|----------------|--|
|                |  |
|                |  |

Рис. 8.5 Строка поиска

Для поиска конкретной презентации введите её название в поисковую строку. По мере написания заголовка список подходящих презентаций на экране будет сокращаться. Чтобы очистить поиск, удалите запрос.

### 8.1 Обложка презентации

По обложке презентации можно понять:

• Сколько в ней слайдов. Количество соответствует числу рядом с иконкой картины в нижнем правом углу обложки;

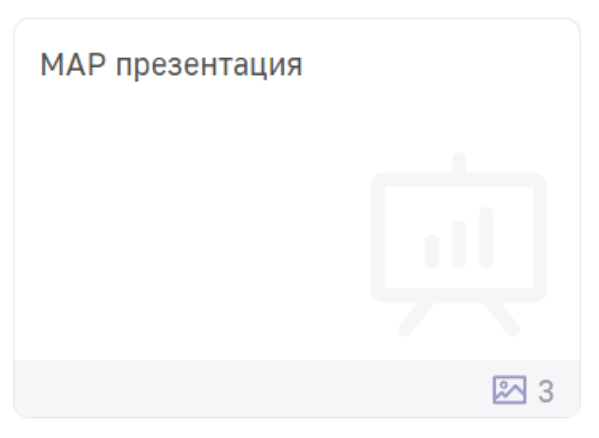

Рис. 8.6 Количество слайдов

• Сколько пользователей имеют доступ к презентации. Количество соответствует числу рядом с иконкой людей в нижнем правом углу обложки;

| Презентация для семерых |                      |  |  |  |  |
|-------------------------|----------------------|--|--|--|--|
|                         |                      |  |  |  |  |
|                         |                      |  |  |  |  |
|                         |                      |  |  |  |  |
|                         | <mark>റ</mark> 7 🖾 1 |  |  |  |  |

Рис. 8.7 Пользователи с доступом к презентации

• Создана ли презентация самим пользователем. В этом случае полоса в нижней части обложки будет голубого цвета;

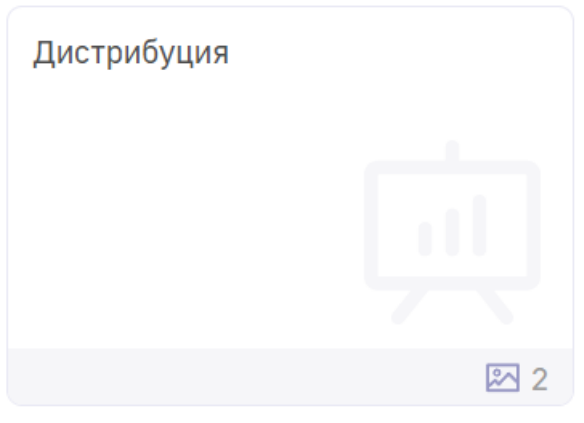

Рис. 8.8 Презентация автора

• Создана ли презентация кем-то другим. В этом случае полоса будет белой.

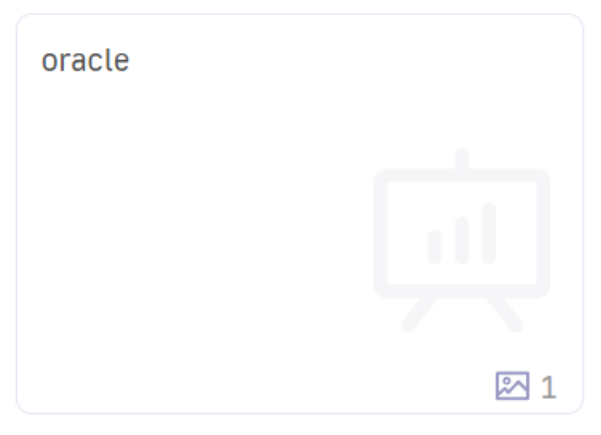

Рис. 8.9 Чужая презентация

### 8.2 Создание презентации

Чтобы создать презентацию: - Откройте дэшборд, который хотите сохранить как первый слайд презентации, и нажмите 🏠 в верхней части экрана. Откроется окно создания за-кладок презентаций;

• Кликните по кнопке "Новая презентация".

| Название слайда                                                                |   |
|--------------------------------------------------------------------------------|---|
|                                                                                |   |
| Описание слайда                                                                |   |
|                                                                                |   |
|                                                                                |   |
|                                                                                |   |
| Трезентация                                                                    |   |
| Презентация                                                                    | 1 |
| Презентация<br>Q Поиск                                                         |   |
| Презентация<br>Q Поиск<br>МАР презентация                                      |   |
| Презентация<br>Q Поиск<br>МАР презентация<br>Дистрибуция                       |   |
| Презентация<br>Q Поиск<br>МАР презентация<br>Дистрибуция<br>Первая презентация |   |

Рис. 8.10 Создание новой презентации

Сохранить слайд

Отменить

• В открывшемся окне в соответствующие поля введите название (1) и описание (2) слайда;

• Нажмите "Создать".

| ← Новая презентация          | × |
|------------------------------|---|
| Название                     |   |
| Презентация в четверг 1      |   |
| Описание                     |   |
| Четвёртая презентация недели | 2 |

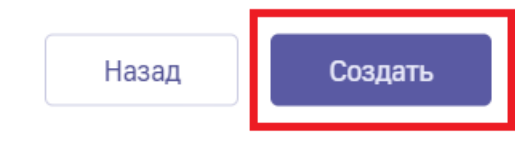

Рис. 8.11 Новая презентация

# 8.3 Добавление слайда

- Откройте дэшборд, который хотите сохранить как первый слайд презентации, и нажмите в верхней части экрана. Откроется окно создания закладок презентаций;
- В открывшемся окне в соответствующие поля введите название и описание слайда;
- Выберите в списке ту презентцию, в которую вы хотите сохранить слайд. Найти нужную можно вручную или с помощью поиска. Новый слайд может быть добавлен в любую из доступных презентаций. При этом слайд всегда добавляется в конец презентации;

• Нажмите кнопку "Сохранить слайд".

| Новый слайд                     |
|---------------------------------|
| Название слайда                 |
| Новый слайд                     |
| Описание слайда                 |
| Самый новый слайд в презентации |
| Презентация                     |
| • МАР презентация               |
| Дистрибуция                     |
| Первая презентация              |
| Карты                           |
| + Новая презентация             |
| Отменить Сохранить слайд        |
| Рис. 8.12 Добавление слайда     |

# 8.4 Контекстное меню презентаций

Открыть контекстное меню любой презентации можно, кликнув по её обложке правой кнопкой мыши.

| Презентации     | Рассылки презентаций +                                                 |   |  |  |  |
|-----------------|------------------------------------------------------------------------|---|--|--|--|
| Фильтр: Все 🗸   |                                                                        |   |  |  |  |
| МАР презентация | Открыть в новой вкладке<br>Подробнее<br>Предпросмотр<br>Переименовать  |   |  |  |  |
|                 | Редактировать 🛛 🔊 2                                                    | 2 |  |  |  |
| Распространение | Создать рассылку<br>Сохранить как PDF<br>Сохранить как PPTX<br>Удалить |   |  |  |  |
|                 | 图 0                                                                    | ŗ |  |  |  |

Рис. 8.13 Контекстное меню презентации

- 1. Открыть в новой вкладке. Открывает презентацию в новой вкладке вашего браузера.
- 2. Подробнее. Кликнув по этому пункту меню вы откроете окно с информацией о презентации. В разделе "О презентации" (1) указаны название, описание, владелец презентации и дата её создания. В "Содержании" (2) собраны миниатюры всех слайдов с их названиями, описаниями и источниками (атласами, дэшборды которых стали слайдами). Чтобы посмотреть все миниатюры, используйте прокрутку. Завершает подробную информацию о презентации список тех, кто видит презентацию (3). В этом разделе можно редактировать информацию о презентации, названия слайдов и права доступа, для этого нужно кликнуть по кнопке "Редактировать" (4).

| Презентаци      | и Рассылки презентаций +                     | <b>Q</b> Поиск  |
|-----------------|----------------------------------------------|-----------------|
| О презентации   | 1                                            | ×               |
| Название:       | МАР презентация                              |                 |
| Описание:       | Слайд с картами                              |                 |
| Владелец:       | Админков Awerg                               |                 |
| Дата создания:  | 14.09.2023 (5ч. назад)                       |                 |
| Содержание      | 2                                            |                 |
| Слайд 1         |                                              |                 |
| 1               | Название: MAP test                           |                 |
|                 | Описание:                                    |                 |
|                 | ИСТОЧНИК: <u>Общая информация / МАР test</u> |                 |
| Кто видит презе | нтацию 3                                     |                 |
| Админков Awe    | rg Админков Awerg                            |                 |
|                 |                                              |                 |
|                 |                                              | 4 Редактировать |
|                 | Рис. 8.14 <b>Подробнее</b>                   |                 |

3. **Предпросмотр**. Доступно только автору презентации. В окне предпросмотра находится превью каждого слайда презентации. Переключаться между ними можно с помощью стрелок в нижней части окна. Презентации

Рассылки презентаций +

X

#### Предпросмотр презентации

Превью презентации

| тест                                  |              |            |                       |        |        |      |   |  |
|---------------------------------------|--------------|------------|-----------------------|--------|--------|------|---|--|
| -                                     |              |            |                       |        |        |      |   |  |
|                                       |              | Таблица    |                       |        |        |      |   |  |
|                                       |              |            |                       |        |        |      |   |  |
| sch_date <u>Σ</u> okpd2_code          |              | birthday 🔚 | name 🔚                | Nage   | ∑ sala | ענ   |   |  |
| 10-01-01 6044429321                   |              | 2023-09-03 | Zuzanne Larsen        |        | 1      | 200  |   |  |
| 10-01-02 4165745934                   |              | 2023-09-21 | Eden Harrell          |        | 1      | 150  |   |  |
| 10-02-03 867/823203                   |              | 2023-09-24 | Estalla<br>Cunningham |        | 2      | 220  |   |  |
| Общий итог 24878732300378             |              |            | Общий итог            | r i    | 10     | 1900 |   |  |
| <b>заал виладиа 1</b> Новая виладка 2 |              |            |                       |        | :      |      |   |  |
| board 1 :                             | board        | 12         |                       |        | :      |      |   |  |
| Caretyn                               | 11.4877940   | <u> </u>   | <u> </u>              | Σminry | N pet  |      |   |  |
| 0 100 200 300 400 500 600 700         | Aslam Mu     | arphy mate |                       | 680    | 2      |      |   |  |
| Sanras A 🔍 14 ber                     |              | 060        | ций итог              | 2098   | 12     |      |   |  |
|                                       |              |            |                       |        |        |      |   |  |
|                                       |              |            |                       |        |        |      |   |  |
|                                       |              |            |                       |        |        |      |   |  |
| тлас: М                               |              |            |                       |        |        |      |   |  |
| ешборд: тест                          |              |            |                       |        |        |      |   |  |
|                                       |              |            |                       |        |        |      |   |  |
|                                       | - i <u>-</u> | 111.3      |                       |        |        |      |   |  |
|                                       |              | 1          |                       | 1      |        |      | 2 |  |
| ieci uei                              |              | T          |                       | T      |        |      | £ |  |
|                                       | <            | 2 /        | 7 >                   |        |        |      |   |  |

Рис. 8.15 Предпросмотр презентации

- Переименовать. Доступно только автору презентации. Чтобы переименовать презентацию достаточно кликнуть по этому пункту меню и ввести нужное название. Изменения сохранятся автоматически.
- 5) **Редактировать**. Доступно только автору презентации. Этот пункт меню сразу открывает окно редактирования презентации. Оно совпадаеот с окном, которое открывается после клика по кнопке "Редактировать" в меню "Подробнее".
- 6) Создать рассылку. В этом окне создаётся рассылка презентации. Для этого необходимо указать название рассылки, настроить её переодичность, выбрать объекты и их формат. Любой объет можно отправить в формате PDF, PPTX или двух форматах сразу. После этого нажмите на кнопку "Создать рассылку".

| Новая рассылка                         |              |          | ×                |
|----------------------------------------|--------------|----------|------------------|
| Основные настройки                     |              |          |                  |
| Название                               |              |          |                  |
| Частота рассылки                       | Дни рассылки | 1        | Время рассылки   |
| Ежедневно 🗸                            | Выберите д   | ЧИ У     | 00:00            |
| Объект рассылки 🕂<br>煎 МАР презентация |              |          | PDF 🗸 🔟          |
| Удалить рассылку                       |              | Отменить | Создать рассылку |

Рис. 8.16 Создание рассылки презентации

Подробнее о рассылках презентаций рассказано ниже, а о рассылках в целом - в разделе "Управление отчётами".

- 7) Сохранить как PDF. После клика по этой кнопке презентация генерируется в формате .pdf и открывается в соседней вкладке браузера.
- 8) **Сохранить как РРТХ.** После клика по этой кнопке презентация генерируется в формате .pptx и сохраняется в память компьютера.
- 9) **Удалить**. Доступно только автору презентации. Чтобы удалить презентацию, кликните по этому пункту меню и подтвердите решение во всплывающем окне.

# 8.5 Рассылка презентаций

Вкладка "Рассылки" содержит список уже созданных рассылок с презентациями и позволяет создавать новые.

### 8.5.1 Создание рассылки

| Презентации Рассыл        | ки презентаций +         | <b>Q</b> Поиск |              |       |               |
|---------------------------|--------------------------|----------------|--------------|-------|---------------|
| Все Ежедневно Еженедельно | э Ежемесячно             |                |              |       |               |
| Название рассылки         | Объект рассылки          | Интервал       | Дни рассылки | Время |               |
| Первая рассылка           | 1. Новая презентация3333 | Ежедневно      |              | 08:00 | Редактировать |
| Рассылка от Ярослава      |                          | Ежедневно      |              | 00:00 | Редактировать |
| Ежедневная рассылка       |                          | Ежедневно      |              | 00:00 | Редактировать |

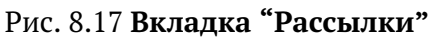

Чтобы создать новую рассылку, необходимо: - Кликнуть по кнопке : - В открывшемся окне укажите название рассылки (1), частоту рассылки (они могут быть ежедневными, еженедельными и ежемесячными) (2), дни (3) и время отправки (4);

| Новая рассылка        |                                       | ×                |
|-----------------------|---------------------------------------|------------------|
| Основные настройки    |                                       |                  |
| Название              |                                       |                  |
| Новая рассылка        | -                                     |                  |
| Частота рассылки      | Дни рассылки                          | Время рассылки   |
| Ежедневно 🗸           | Выберите дни 3 🗸                      | 00:00 4          |
| • Ежедневно           |                                       |                  |
| Еженедельно 2         |                                       |                  |
| Ежемесячно            |                                       |                  |
|                       |                                       |                  |
|                       |                                       |                  |
|                       |                                       |                  |
| Удалить рассылку      | Отменить                              | Создать рассылку |
| Рис                   | с. 8.18 <b>Создание новой рассы</b> л | ки 1             |
| • Кликнуть по + рядом | ı с надписью "Объект рассылки'        | °.               |

(3).

- В открывшемся списке презентаций кликнуть по чек-боксам рядом с теми презентациями, которые необходимо отправить (5);
- Для каждой из презентаций выбрать один или несколько форматов, в которых их необходимо отправить (6);
- В случае необходимости можно установить пароль для доступа к презентации. Введите его в поле "Пароль на архив" (1). После этого пользователь, получивший презентацию в рассылке и разархивировавший её, сможет открыть её только, если ему будет известен пароль. Чтобы увидеть верно ли введён пароль, необходимо кликнуть по кнопке

| လ (2), чтобы скопировать пароль, нажмите на кнопку | Ġ |
|----------------------------------------------------|---|
|                                                    |   |

| Новая рассылка       |             |          |             | ×           |
|----------------------|-------------|----------|-------------|-------------|
| Основные настройки   |             |          |             |             |
| Название             |             |          |             |             |
| Новая рассылка       |             |          |             |             |
| Частота рассылки     | Дни рассылк | и        | Время расси | ылки        |
| Ежедневно 🗸          | Выберите    | дни 🗸    | 00:00       |             |
| Объект рассылки 🛛 🕂  |             |          |             |             |
| 煎 Вторая презентация |             |          | PDF         | ~ 🔟         |
| 📺 Новая презентация  |             |          | PDF         | ~ 🔟         |
| Пароль на архив      |             |          |             |             |
| ····· 🖉              | G           |          |             |             |
| 1 2                  | 3           |          |             |             |
| Удалить рассылку     |             | Отменить | Созда       | ть рассылку |

Рис. 8.19 Пароль на архив

• Нажать кнопку **"Создать рассылку"** (7). После этого рассылка появится в списке в одноимённой вкладке.

### Х Новая рассылка Основные настройки Название Новая рассылка Частота рассылки Дни рассылки Время рассылки **Q** Поиск 00:00 15.09 test! 5 МАР презентация Дистрибуция PDF 6 🔽 Первая презентация 🗌 Карты PDF Π Распространение 🗌 Превью презентации Отменить Создать рассылку 🗌 Тринадцатая

Рис. 8.20 Создание новой рассылки 2

Получать рассылку смогут только те пользователи, у которых есть доступ к дэшбордам, находящимся в презентации. Причём, если в рассылке презентаций несколько, то получатель увидит только те, к дэшабордам из которых у него есть доступ.

### 8.5.2 Изменение рассылки

A

Чтобы изменить уже созданную рассылку:

• В списке рассылок презентаций кликнуть по кнопке **Редактировать** (1) напротив нужной рассылки;

| Презентации          | Рассылки   | и презентаций +          | <b>Q</b> Поиск |              |       |                 |
|----------------------|------------|--------------------------|----------------|--------------|-------|-----------------|
| Все Ежедневно Еж     | кенедельно | Ежемесячно               |                |              |       |                 |
| Название рассылки    |            | Объект рассылки          | Интервал       | Дни рассылки | Время |                 |
| Первая рассылка      |            | 1. Новая презентация3333 | Ежедневно      |              | 08:00 | Редактировать 1 |
| Рассылка от Ярослава |            |                          | Ежедневно      |              | 00:00 | Редактировать   |
| Ежедневная рассылка  |            |                          | Ежедневно      |              | 00:00 | Редактировать   |

Рис. 8.21 Редактирование рассылки презентации 1

• В открывшемся окне "Редактировать рассылку" внести необходимые исправления и нажать кнопку **"Сохранить изменения"** (2).

| Редактировать рассылк | У            | ×                     |
|-----------------------|--------------|-----------------------|
| Основные настройки    |              |                       |
| Название              |              |                       |
| Первая рассылка       |              |                       |
| Частота рассылки Д    | 1ни рассылки | Время рассылки        |
| Еженедельно 🗸         | Cp 🗸         | 08:00                 |
| Объект рассылки +     |              | PDF 🗸 🔟               |
| Удалить рассылку 3    | Отменить     | 2 Сохранить изменения |

Рис. 8.22 Редактирование рассылки презентации 2

Кроме того, в окне "Редактировать рассылку" можно удалять рассылки. Для этого кликните по кнопке **"Удалить рассылку"** (3).

# 9 Раздел «Управление отчётами»

Для того, чтобы перейти в раздел «Управление отчётами» кликните на его обложку на стартовой странице либо выберите этот раздел в левой панели:

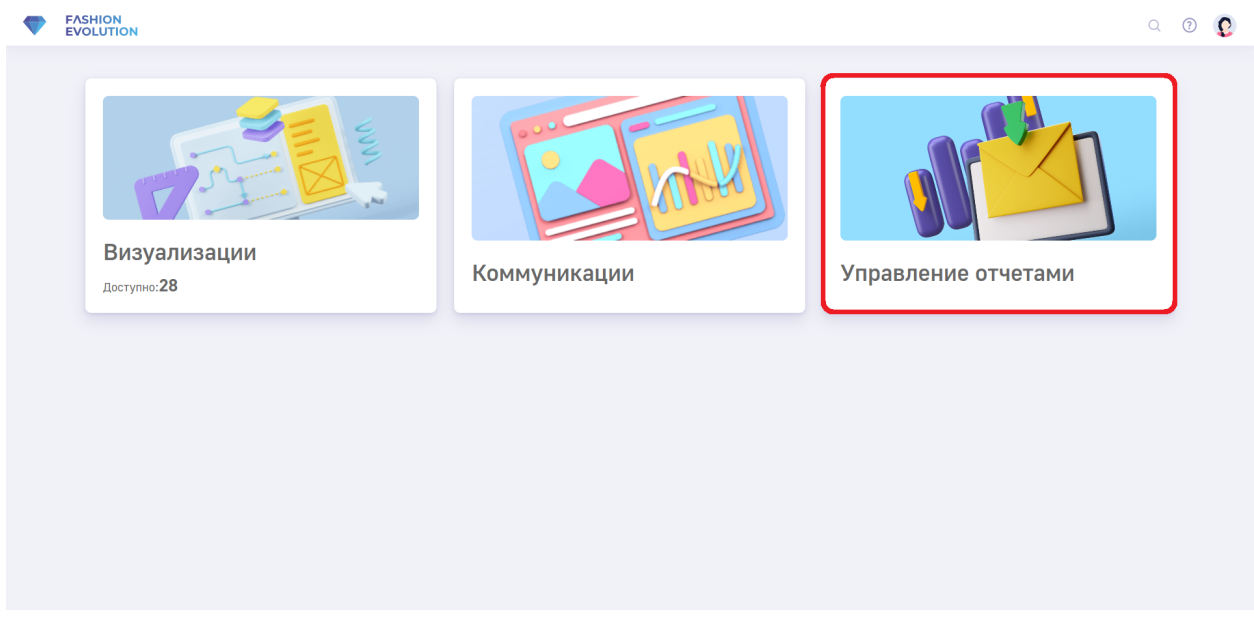

Рис. 9.1 Стартовый\_экран "Управления отчётами"

# 9.1 Подраздел «Рассылки»

Подраздел «Рассылки» используется для создания регулярных рассылок отчётов данных в форматах .xlsx, .docx и .csv по электронной почте.

В данном подразделе вы можете:

- Настроить периодичность и время отправки.
- Указать пользователей для получения отчёта.
- Отфильтровать данные в отчёте.

Подраздел включает в себя четыре вкладки: «Все», «Ежедневно», «Еженедельно», «Ежемесячно». Во вкладке «Все» отображается все созданные рассылки.

Во вкладке «Ежедневно» отображены только ежедневные рассылки и отмечено время их отправки.

| Рассылки 🛨                           |                         |          |  |  |
|--------------------------------------|-------------------------|----------|--|--|
| Все Ежедневно Еженедельно Ежемесячно |                         |          |  |  |
| Q Поиск                              |                         |          |  |  |
| Видео рассылка                       | Отчет Fashion Evulition | Рассылка |  |  |
| 10:34                                | 01:00                   | 15:00    |  |  |

Рис. 9.2 Ежедневная рассылки

Во вкладке «Еженедельно» рассылки отображены по дням недели отправки.

| Поиск       |         |       |         |                             |         |             |
|-------------|---------|-------|---------|-----------------------------|---------|-------------|
| понедельник | вторник | СРЕДА | ЧЕТВЕРГ | ПЯТНИЦА                     | СУББОТА | ВОСКРЕСЕНЬЕ |
|             |         |       |         | Пятничная рассылка<br>10:00 |         |             |
|             |         |       |         |                             |         |             |
|             |         |       |         |                             |         |             |
|             |         |       |         |                             |         |             |
|             |         |       |         |                             |         |             |
|             |         |       |         |                             |         |             |
|             |         |       |         |                             |         |             |
|             |         |       |         |                             |         |             |
|             |         |       |         |                             |         |             |
|             |         |       |         |                             |         |             |

#### Рис. 9.3 Еженедельные рассылки

Во вкладке «Ежемесячно» отображены по дням месяца ежемесячные рассылки.

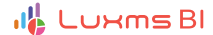

#### Рассылки 🛨

| Все Ежедневно Еженедельно Ежемесячно |                           |    |    |    |  |
|--------------------------------------|---------------------------|----|----|----|--|
| <b>Q</b> Поиск                       |                           |    |    |    |  |
| 06                                   | 07                        | 08 | 09 | 10 |  |
|                                      |                           |    |    |    |  |
| 11                                   | 12                        | 13 | 14 | 15 |  |
|                                      | Нарастающий итог<br>00:00 |    |    |    |  |
|                                      |                           |    |    |    |  |
| 16                                   | 17                        | 18 | 19 | 20 |  |
|                                      |                           |    |    |    |  |
|                                      |                           |    |    |    |  |
| 21                                   | 22                        | 23 | 24 | 25 |  |

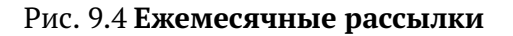

### 9.1.1 Создание рассылки

Для создания новой рассылки нажмите на 🕂:

| Рассылки<br>Все Ежедневно Еженедельно Еже | месячно                                       |                   |                 |             |              |       |               |
|-------------------------------------------|-----------------------------------------------|-------------------|-----------------|-------------|--------------|-------|---------------|
| Q Поиск                                   |                                               |                   |                 |             |              |       |               |
| Название рассылки                         | Объект рассылки                               | Атлас             | Дешборд         | Интервал    | Дни рассылки | Время |               |
| Видео рассылка                            | Продажи (6).xlsx                              | Fashion Evolution | Таблицы         | Ежедневно   |              | 10:34 | Редактировать |
| Отчет Fashion Evulition                   | Отчет по сводной таблице<br>(1).xlsx          | Fashion Evolution | Сводная таблица | Ежедневно   |              | 01:00 | Редактировать |
| Рассылка                                  | 5304556a-d087-4fa2-a52e-<br>1915ca75d3ae.xlsx | Нарастающий итог  | Таблица         | Ежедневно   |              | 15:00 | Редактировать |
| Пятничная рассылка                        | template (5).xlsx                             | Круг Громова      | Большой отчет   | Еженедельно | Fr           | 10:00 | Редактировать |
| демо демо                                 | 5304556a-d087-4fa2-a52e-<br>1915ca75d3ae.xlsx | Нарастающий итог  | Таблица         | Ежемесячно  | 1            | 03:00 | Редактировать |
| Рассылка дизайнерам                       | Отчет по сводной таблице<br>(1).xlsx          | Fashion Evolution | Сводная таблица | Ежемесячно  | 24           | 16:00 | Редактировать |
| Нарастающий итог                          | 5304556a-d087-4fa2-a52e-<br>1915ca75d3ae.xlsx | Нарастающий итог  | Таблица         | Ежемесячно  | 12           | 00:00 | Редактировать |

Рис. 9.5 Создание рассылки

#### Откроется всплывающее окно создания рассылки:

| Новая рассылка                        |                                      | ×                       |
|---------------------------------------|--------------------------------------|-------------------------|
| <b>Основные настройки</b><br>Название |                                      |                         |
| Частота рассылки<br>Ежемесячно 🗸      | Дни рассылки<br>Выберите дни 🗸 🗸 🗸 🗸 | Время рассылки<br>00:00 |
| Объект рассылки 🖉 坐                   | $\nabla$                             |                         |
| Участники рассылки 🕂                  |                                      |                         |
| Удалить рассылку                      | Отменить                             | Сохранить изменения     |

Рис. 9.6 Создание новой рассылки

В поле ввода «Название» введите наименование рассылки.

| Новая рассылка                                |                | ×                   |
|-----------------------------------------------|----------------|---------------------|
| Основные настройки                            |                |                     |
| Название                                      |                |                     |
| Отчётная рассылка                             |                |                     |
| Частота рассылки Дни ра                       | ссылки         | Время рассылки      |
| Ежемесячно 🗸 Выбе                             | рите дни 🗸 🗸 🗸 | 00:00               |
| Объект рассылки 🖉 坐 🟹<br>Участники рассылки 🕂 |                |                     |
| Удалить рассылку                              | Отменить       | Сохранить изменения |

Рис. 9.7 Поле ввода "Название"

В выпадающем списке «Частота рассылки» выберите один из вариантов: ежемесячно, еженедельно, ежедневно.

Х

### Новая рассылка

#### Основные настройки

Название

| Отчётная рассылка                        |                    |          |  |                     |  |  |  |  |  |
|------------------------------------------|--------------------|----------|--|---------------------|--|--|--|--|--|
| Частота рассылки                         | Дни рассь          | ылки     |  | Время рассылки      |  |  |  |  |  |
| Ежемесячно 🗸                             | Выберите дни 🗸 🗸 🗸 |          |  | 00:00               |  |  |  |  |  |
| Ежедневно<br>Еженедельно<br>• Ежемесячно | থ                  |          |  |                     |  |  |  |  |  |
| Участники рассылки 🕂                     | -                  |          |  |                     |  |  |  |  |  |
| Удалить рассылку                         |                    | Отменить |  | Сохранить изменения |  |  |  |  |  |
|                                          |                    |          |  |                     |  |  |  |  |  |

Рис. 9.8 Выбор частоты рассылки

Выпадающий список «Дни рассылки» отображается по-разному в зависимости от выбранной частоты рассылки. Если выбрана частота «Ежемесячно», то в выпадающем списке «Дни рассылки» необходимо указать в какие числа месяца необходимо отправлять рассылку.

## Новая рассылка

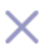

#### Основные настройки

Название

Отчётная рассылка

| Частота рассылки  |   | Дни рассылки |    |      |      |     | Время рассылки |    |       |
|-------------------|---|--------------|----|------|------|-----|----------------|----|-------|
| Ежемесячно        |   | ~            | В  | ыбер | ите, | дни |                | ~  | 00:00 |
|                   |   | 01           | 02 | 03   | 04   | 05  | 06             | 07 |       |
|                   | Ø | 08           | 09 | 10   | 11   | 12  | 13             | 14 |       |
| Объект рассылки   |   | 15           | 16 | 17   | 18   | 19  | 20             | 21 |       |
|                   |   | 22           | 23 | 24   | 25   | 26  | 27             | 28 |       |
| Участники рассылк | 1 | 29           | 30 | 31   |      |     |                |    |       |
|                   |   |              |    |      |      |     |                |    | 1     |
|                   |   |              |    |      |      |     |                |    |       |

Удалить рассылку

Отменить

Сохранить изменения

#### Рис. 9.9 Выбор дней для ежемесячной рассылки

Если выбрана частота «Еженедельно», то в выпадающем списке «Дни рассылки» укажите в какие дни недели необходимо отправлять рассылку:

# Новая рассылка

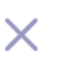

#### Основные настройки

Название

| Отчётная рассылка               |                                                           |                                |                         |  |  |  |  |  |  |
|---------------------------------|-----------------------------------------------------------|--------------------------------|-------------------------|--|--|--|--|--|--|
| Частота рассылки<br>Еженедельно | Дни рассь<br><ul> <li>Выбери</li> <li>Пн Вт Ср</li> </ul> | ылки<br>тедни ~<br>Чт Пт Сб Вс | Время рассылки<br>00:00 |  |  |  |  |  |  |
| Объект рассылки 🥔               | ± ↓ ↓                                                     |                                |                         |  |  |  |  |  |  |
| Участники рассылки 🕂            |                                                           |                                |                         |  |  |  |  |  |  |
| Удалить рассылку                |                                                           | Отменить                       | Сохранить изменения     |  |  |  |  |  |  |

Рис. 9.10 Выбор дней для еженедельной рассылки

Если выбрана частота «Ежедневно», то в выпадающий список недоступен.

В поле ввода укажите время отправки отчётов:

| Основные настройки<br>Название<br>Отчётная рассылка<br>Частота рассылки Дни рассылки<br>Ежедневно ✓ Дни рассылки Время рассылки<br>12:00   |
|----------------------------------------------------------------------------------------------------|
| Название<br>Отчётная рассылка<br>Частота рассылки Дни рассылки<br>Ежедневно ✓ Выберите дни ✓ 12:00<br>Объект рассылки & 大                  |
| Отчётная рассылка<br>Частота рассылки Дни рассылки<br>Ежедневно V Выберите дни V 12:00<br>Объект рассылки Ø & T                            |
| Частота рассылки       Дни рассылки       Время рассылки         Ежедневно       Выберите дни       12:00         Объект рассылки        ▼ |
| Ежедневно       ✓       Выберите дни       ✓       12:00         Объект рассылки        ✓       ✓                                          |
| Объект рассылки 🖉 🕁 🏹                                                                                                    |
| Участники рассылки +                                                                                                    |
| Удалить рассылку Отменить Сохранить изменения                                                                                              |

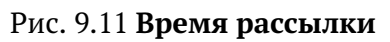

В блоке «Объект рассылки» нажмите на *(*, чтобы открыть таблицу для выбора отчёта для отправки:

|    |                            | Рассыл         | Новая         | рассылка   | a                           |                |                                            |                                      | ×          |          |       |            |
|----|----------------------------|----------------|---------------|------------|-----------------------------|----------------|--------------------------------------------|--------------------------------------|------------|----------|-------|------------|
|    |                            | Все Ежедн      | ев Основны    | е настройк | и                           |                |                                            |                                      |            |          |       |            |
|    |                            | <b>Q</b> Поиск | Название      |            |                             |                |                                            |                                      |            |          |       |            |
|    |                            |                | Отчётна       | ая рассылк | а                           |                |                                            |                                      |            | <b>D</b> |       |            |
| ыΧ |                            | Название рас   |               |            | Дни рассылки Время рассылки |                | рассылки                                   | нтервал                              | рассылки   | Время    |       |            |
|    |                            | Видео рас      | Ежедне        | BHO        | ~                           | Выберите лни   | ~ 12:0                                     | )                                    | кедневно   |          | 10:34 | дактирова  |
| В  | ыбор отчета                | а Q Поис       | К             |            |                             |                |                                            | ×                                    | кедневно   |          | 01:00 | дактирова  |
|    | Атлас                      | =              | Дешборд       | ≡          | Назван                      | ние отчета 🔳   | Имя файла                                  | ≡                                    |            |          |       |            |
| 1  | Новый атлас                | ;              | Таблица для о | тчёта      | Отчёт                       |                | res:ds_67:.reports/te<br>(1).xlsx          | mplate (10)                          | кедневно   |          | 15:00 | дактирова  |
| 2  | Нарастающи                 | ій итог        | Таблица       |            | Отчёт                       |                | 5304556a-d087-4fa2-<br>1915ca75d3ae.xlsx   | a52e-                                | кенедельно | Fr       | 10:00 | актирова   |
| 3  | Fashion Evol               | ution          | Таблицы       |            | Продаж                      | ки             | res:ds_demo171:.rep<br>(6).xlsx            | orts/Продажи                         |            |          |       |            |
| 4  | 4 Fashion Evolution Отчеты |                | Отчеты        |            | Составной отчет             |                | res:ds_demo171:.rep<br>отчет (12).xlsx     | emo171:.reports/Составной<br>2).xlsx | кемесячно  | 1        | 03:00 | дактирова  |
| 5  | Fashion Evol               | ution          | Сводная табли | ща         | Отчет п<br>таблице          | ю сводной<br>е | res:ds_demo171:.rep<br>сводной таблице (1) | orts/Отчет по<br>xlsx                |            |          | 40.00 |            |
| 6  | Fashion Evol               | ution          | Отчеты        |            | Отчет о                     | зарплатах      | res:ds_demo171:.rep<br>зарплатах.xlsx      | orts/Отчет о                         | ∟жемесячно | 24       | 16:00 | :дактирова |
|    |                            |                |               |            |                             |                |                                            |                                      |            |          |       |            |

Рис. 9.12 Выбор отчета для рассылки

Для того, чтобы скачать выбранный шаблон, нажмите на 🍟 :

| Новая рассылка                                                      |                       |          |   |                     | × |  |
|---------------------------------------------------------------------|-----------------------|----------|---|---------------------|---|--|
| Основные настройки                                                  |                       |          |   |                     |   |  |
| Название                                                            |                       |          |   |                     |   |  |
| Отчётная рассылка                                                   |                       |          |   |                     |   |  |
| Частота рассылки                                                    | Дни расс              | ылки     |   | Время рассылки      |   |  |
| Ежедневно 🗸                                                         | Выбери                | ите дни  | ~ | 12:00               |   |  |
| Объект рассылки 🖉 🕻<br>template (10)(1).xls<br>Участники рассылки 🕂 | ✓<br>Скачать отч<br>Х | łet      |   |                     |   |  |
| Удалить рассылку                                                    |                       | Отменить |   | Сохранить изменения |   |  |

Рис. 9.13 Скачивание выбранного отчета

В рассылке можно указать фильтрацию данных. Для этого нажмите на и в появившемся фильтре пропишите условие фильтрации. Ниже представлен пример ввода условия фильтрации:

### Новая рассылка Основные настройки Название Отчётная рассылка Время рассылки Частота рассылки Дни рассылки 12:00 Ежедневно Выберите дни 0\_ V Объект рассылки 坐 1 -2 ł template (10)(1).xlsx "cust\_country":["Англия"], "groupIdents":["group1", "group2"] 4 } 6 1 Участники рассылки Сохранить изменения Удалить рассылку Отменить Сохранить изменения

Рис. 9.14 Фильтрация данных для рассылки

Фильтрация задается аналогично тому, как прописывается блок filters в конфигурации дэша. Для подробного изучения рекомендуем изучить данный блок в «Руководстве по конфигурации дэшлетов».

После ввода условия нажмите на кнопку «Сохранить изменения».

Для того, чтобы добавить участников рассылки, нажмите *для* выбора пользователей либо группы пользователей для рассылки:

Х

# Новая рассылка

# Основные настройки

Название

| Отчётная рассылка  |                              |
|--------------------|------------------------------|
| Частота рассылки   | Пользователи Группы          |
| Ежедневно          | Q Поиск                      |
|                    | Bce                          |
|                    | ntest                        |
| Объект рассылки 🥻  | alex alex                    |
| template (10)(1    | iframe iframe                |
|                    |                              |
| участники рассылки | <b>†</b>                     |
|                    |                              |
|                    |                              |
| Удалить рассылку   | Отменить Сохранить изменения |

Рис. 9.15 Выбор пользователей для рассылки 1

Пользователи выбираются нажатием на соответствующий чекбокс пользователя:

📲 Luxms Bl

Х

# Новая рассылка

#### Основные настройки

Название

| Отчётная рассылка    |                  |          |                     |  |  |  |  |
|----------------------|------------------|----------|---------------------|--|--|--|--|
| Частота рассылки     | Пользователи     | Группы   | ассылки             |  |  |  |  |
| Ежедневно            | Все              |          |                     |  |  |  |  |
|                      | ✓ ntest<br>ntest |          |                     |  |  |  |  |
| Объект рассылки 🖉    | alex             |          |                     |  |  |  |  |
| template (10)(1)     | iframe           |          |                     |  |  |  |  |
| Участники рассылки + |                  |          |                     |  |  |  |  |
| ntest alex           |                  |          |                     |  |  |  |  |
| Удалить рассылку     |                  | Отменить | Сохранить изменения |  |  |  |  |

Рис. 9.16 Выбор пользователей для рассылки 2

Для выбора всех пользователей, нажмите соответствующий чекбокс у пункта «Все»:

## Новая рассылка

 $\times$ 

#### Основные настройки

Название

| Отчётная рассылка              |                                         |  |  |  |  |  |  |  |
|--------------------------------|-----------------------------------------|--|--|--|--|--|--|--|
| Частота рассылки               | Пользователи Группы ассылки             |  |  |  |  |  |  |  |
| Ежедневно                      | Q Поиск                                 |  |  |  |  |  |  |  |
|                                | ✓ Bce                                   |  |  |  |  |  |  |  |
|                                | ✓ ntest ntest                           |  |  |  |  |  |  |  |
| Объект рассылки 🖉              | alex alex                               |  |  |  |  |  |  |  |
| template (10)(1)               | ✓ iframe<br>iframe                      |  |  |  |  |  |  |  |
| Участники рассылки             | +                                       |  |  |  |  |  |  |  |
| ntest alex iframe              | selfservice_user oapetrova              |  |  |  |  |  |  |  |
| Data Catalog Robot (ArenaData) |                                         |  |  |  |  |  |  |  |
| nornikel mcitz m               | arfanyan demodanone cynteka Sazonov     |  |  |  |  |  |  |  |
| vidget4@somewhere.c            | om alexx developer Иванов Иван Plan eng |  |  |  |  |  |  |  |

Рис. 9.17 Выбор всех пользователей для рассылки

Повторное нажатие на чекбокс убирает пользователя из списка для отправки. Аналогичная логика работы для групп пользователей – нажмите на кнопку «Группы» для перехода к списку групп пользователей:

×

### Новая рассылка

Основные настройки

Название

| Отчётная рассылка   |                |          |                     |
|---------------------|----------------|----------|---------------------|
| Частота рассылки    | Пользователи   | Группы   | ассылки             |
| Ежедневно           | <b>Q</b> Поиск |          |                     |
|                     | Bce            |          |                     |
|                     | 12345          |          |                     |
| Объект рассылки 🛛 🖉 | Все пользо     | ватели   |                     |
| XLS                 | Архивные       |          |                     |
| template (10)(1)    | Дизайнерь      | Ĭ        |                     |
|                     | 🗌 Наблюдате    | ели      |                     |
| Участники рассылки  | +              |          |                     |
|                     |                |          |                     |
|                     |                |          |                     |
| Удалить рассылку    |                | Отменить | Сохранить изменения |

Рис. 9.18 Выбор группы пользователей для рассылки

После выбора пользователей для рассылки нажмите кнопку «Сохранить изменения» для сохранения рассылки или «Отмена» для отмены действия:

| Новая рассылка        |                    | ×                   |
|-----------------------|--------------------|---------------------|
| Основные настройки    |                    |                     |
| Название              |                    |                     |
| Отчётная рассылка     |                    |                     |
| Частота рассылки      | Дни рассылки       | Время рассылки      |
| Ежедневно 🗸           | Выберите дни 🗸 🗸 🗸 | 12:00               |
| template (10)(1).xlsx | •                  |                     |
| Участники рассылки 🕂  |                    |                     |
| 🕺 Дизайнеры           |                    |                     |
| Удалить рассылку      | Отменить           | Сохранить изменения |

Рис. 9.19 Сохранение рассылки

После сохранения рассылка отобразится в списке созданных рассылок:

| Рассылки 🕂                          | <sup>ч</sup> ассылки 🕂                            |                   |                    |             |                 |       |            |  |  |  |  |
|-------------------------------------|---------------------------------------------------|-------------------|--------------------|-------------|-----------------|-------|------------|--|--|--|--|
| се Ежедневно Еженедельно Ежемесячно |                                                   |                   |                    |             |                 |       |            |  |  |  |  |
| <br>Д Поиск                         |                                                   |                   |                    |             |                 |       |            |  |  |  |  |
| Название рассылки                   | Объект рассылки                                   | Атлас             | Дешборд            | Интервал    | Дни<br>рассылки | Время |            |  |  |  |  |
| Видео рассылка                      | Продажи (6).xlsx                                  | Fashion Evolution | Таблицы            | Ежедневно   |                 | 10:34 | актирова   |  |  |  |  |
| Отчет Fashion Evulition             | Отчет по сводной<br>таблице (1).xlsx              | Fashion Evolution | Сводная таблица    | Ежедневно   |                 | 01:00 | здактирова |  |  |  |  |
| Рассылка                            | 5304556a-d087-<br>4fa2-a52e-<br>1915ca75d3ae.xlsx | Нарастающий итог  | Таблица            | Ежедневно   |                 | 15:00 | :дактирова |  |  |  |  |
| Отчётная рассылка                   | template (10)<br>(1).xlsx                         | Новый атлас       | Таблица для отчёта | Ежедневно   |                 | 12:00 | здактирова |  |  |  |  |
| Пятничная рассылка                  | template (5).xlsx                                 | Круг Громова      | Большой отчет      | Еженедельно | Fr              | 10:00 | здактирова |  |  |  |  |

Рис. 9.20 Список созданных рассылок

#### 9.1.2 Поиск рассылки

Чтобы найти нужную презентацию из списка, необходимо кликнуть по полоске «Поиск» и начать вводить запрос. В списке останутся только те рассылки, названия которых совпадают с введёным запросом. Важно отметить, что поиск идёт не только по названиям, но и по любому столбцу (Название рассылки, Объект рассылки, Атлас, Дешборд, Интервал, Дни рассылки, Время).

| Рассылки 🕂 |                                      |                 |            |                |             |              |       |               |
|------------|--------------------------------------|-----------------|------------|----------------|-------------|--------------|-------|---------------|
|            | Все Ежедневно Еженедельно Ежемесячно |                 |            |                |             |              |       |               |
| ,          | Q Ewe                                |                 |            |                |             |              |       |               |
|            | Название рассылки                    | Объект рассылки | Атлас      | Дешборд        | Интервал    | Дни рассылки | Время |               |
|            | Еженедельная рассылка                | Новый отчет     | Статистика | Первый дэшборд | Еженедельно | Чт           | 12:00 | Редактировать |

Рис. 9.21 Поиск в рассылках

#### 9.1.3 Редактирование рассылок

Для того, чтобы изменить рассылку, нажмите кнопку «Редактировать» в самой правой ячейке в строке рассылки.

| Рассылки 🛨                           |                                               |                   |                    |           |              |       |               |  |
|--------------------------------------|-----------------------------------------------|-------------------|--------------------|-----------|--------------|-------|---------------|--|
| Все Ежедневно Еженедельно Ежемесячно |                                               |                   |                    |           |              |       |               |  |
| Q, Поиск                             |                                               |                   |                    |           |              |       |               |  |
| Название рассылки                    | Объект рассылки                               | Атлас             | Дешборд            | Интервал  | Дни рассылки | Время |               |  |
| Видео рассылка                       | Продажи (6).xlsx                              | Fashion Evolution | Таблицы            | Ежедневно |              | 10:34 | Редактировать |  |
| Отчет Fashion Evulition              | Отчет по сводной таблице<br>(1).xlsx          | Fashion Evolution | Сводная таблица    | Ежедневно |              | 01:00 | Редактировать |  |
| Рассылка                             | 5304556a-d087-4fa2-a52e-<br>1915ca75d3ae.xlsx | Нарастающий итог  | Таблица            | Ежедневно |              | 15:00 | Редактировать |  |
| Отчётная рассылка                    | template (10)(1).xlsx                         | Новый атлас       | Таблица для отчёта | Ежедневно |              | 12:00 | Редактировать |  |

Рис. 9.22 Редактирование рассылки

Редактирование рассылки производится аналогично её созданию. Для удаления рассылки нажмите «Удалить рассылку» и подтвердите действие в всплывающем окне:

| Редактировать рассылку Х                       |                                              |                     |  |  |  |  |  |  |
|------------------------------------------------|----------------------------------------------|---------------------|--|--|--|--|--|--|
| Основные настройки                             |                                              |                     |  |  |  |  |  |  |
| Название                                       |                                              |                     |  |  |  |  |  |  |
| Отчётная рассылка                              |                                              |                     |  |  |  |  |  |  |
| Частота рассылки Д                             | Частота рассылки Дни рассылки Время рассылки |                     |  |  |  |  |  |  |
| Ежедневно 🗸                                    | Выберите дни 🗸 🗸 🗸                           | 12:00               |  |  |  |  |  |  |
| Объект рассылки 🖉 达 ⊽<br>Template (10)(1).xlsx |                                              |                     |  |  |  |  |  |  |
| Участники рассылки 🕂                           |                                              |                     |  |  |  |  |  |  |
| 🐣 Дизайнеры                                    |                                              |                     |  |  |  |  |  |  |
| Удалить рассылку                               | Отменить                                     | Сохранить изменения |  |  |  |  |  |  |

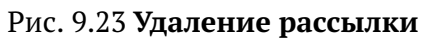

## 9.2 Подраздел «Отчёты»

В подразделе «Отчёты» отображены все отчёты, сгенерированные из дэшей «Таблица», «Данные» и «Сводная таблица». Отчёт может быть сохранён в формате .xlsx,.csv,.docs

| Отчеты                                                                                          |                            | Q Поис     | К                         |               |   |
|-------------------------------------------------------------------------------------------------|----------------------------|------------|---------------------------|---------------|---|
| <ul> <li>Новый атлас</li> <li>Нарастающий итог</li> </ul>                                       | 🔲 Таблицы                  | 🔛 Отчеты   | В Сво                     | одная таблица | 2 |
| 🛱 Fashion Evolution                                                                             | Продажи (6)                | Состав     | Составной отчет (12)      |               |   |
| <ul> <li>Круг Громова</li> <li>IFrame</li> <li>Куб с использованием<br/>справочников</li> </ul> | родажи (6).xlsx            |            | Составной отчет (12).xlsx |               |   |
|                                                                                                 | Отчет по сводной таблице ( | 1) Отчет о | зарплатах                 |               |   |
|                                                                                                 | Отчет по сводной таблице   | (1).xlsx   | Отчет о зарплатах.xlsx    |               |   |
|                                                                                                 | Отчет о зарплатах (5)      | country    | _sales (6)                |               |   |
|                                                                                                 | Отчет о зарплатах (5).docx | Roc        | country_sales (6).docx    |               |   |
|                                                                                                 |                            |            |                           |               |   |

Рис. 9.24 Раздел "Отчёты"

- 1. В левой части экрана отображен список атласов, в которых сгенерированы отчёты.
- 2. При выбранном атласе сверху отображены дэшборды, в котороых присутствует хотя бы один отчёт.
- 3. Представлен список доступных отчётов атласа/дэшборда.

Поле поиска работает по всем элементам подраздела (атласы, дэшборды, отчёты).

Нажмите левой кнопкой мыши на отчёт для открытия всплывающего меню действий с отчётом:

| Отчеты                                                 |                         | <b>Q</b> Поиск         |                   |  |
|--------------------------------------------------------|-------------------------|------------------------|-------------------|--|
| <ul><li>Новый атлас</li><li>Нарастающий итог</li></ul> | 🔠 Таблицы               | 🗄 Отчеты               | 🛗 Сводная таблица |  |
| Fashion Evolution                                      | Продажи (6)             | Составной отчет        | (12)              |  |
| ц Круг I ромова                                        | Продажи (6).xlsx        | Составной от           | чет (12).xlsx     |  |
| Куб с использованием<br>справочников                   | Отчет по сводной табл 🛷 | Сохранить<br>Отправить | x                 |  |
|                                                        | Отчет по сводной т      | Создать рассылку       | iatax.xlsx        |  |
|                                                        | Отчет о зарплатах (5)   | country_sales (6)      |                   |  |
| отчет о зарплатах (5).docx                             |                         | country_sales          | : (6).docx        |  |
|                                                        |                         |                        |                   |  |

Рис. 9.25 Доступные действия с отчётом

- 1. «Сохранить» сохранение отчёта на компьютер.
- 2. «Отправить» отправка пользователю отчёта по электронной почте.
- «Создать рассылку» переход на экран «Рассылки» с открытым окном создания рассылки и выбором данного отчёта для рассылки.

### 9.2.1 Отправка отчёта

При клике на кнопку «Отправить» откроется всплывающее окно отправки отчёта. В отличие от рассылки, отправляемой с заданной переодичностью, отправка отчёта через контекстное меню происходит только один раз.

| Отчеты        |                            | Q Поиск                |                 |
|---------------|----------------------------|------------------------|-----------------|
| 🕮 Новый атла  | Отправить отчет            | ×                      | Сродная таблица |
| 🕮 Нарастающ   | Составной отчет (12).xlsx  |                        |                 |
| 📫 Fashion Evo | Komy +                     |                        |                 |
| 🕮 Круг Громо  |                            |                        |                 |
| 🕮 IFrame      | Тема письма                |                        | sx              |
| Ф Куб с испол |                            |                        |                 |
| справочник    | Комментарий                |                        |                 |
|               |                            | 4                      |                 |
|               |                            |                        |                 |
|               | Отмени                     |                        |                 |
|               | Отчет о зарплатах (5).docx | country_sales (6).docx |                 |

Рис. 9.26 Отправка отчёта
Для того, чтобы добавить пользователей либо группу для отправки отчёта, нажмите «+».

| Отчеты                    |                            | Q Поиск                |  |
|---------------------------|----------------------------|------------------------|--|
| 🕮 Новый атла              | Отправить отчет            | Х                      |  |
| 🕮 Нарастающ               | Составной отчет (12).xlsx  | osogius raonida        |  |
| Tashion Evo               | Кому +                     |                        |  |
| 🕮 Круг Громон             | Пользователи Группы        |                        |  |
| 🕮 IFrame                  | Тема п Q Поиск             | lsx                    |  |
| Куб с испол<br>справочник | □ Bce                      |                        |  |
|                           | Комме ntest ntest          |                        |  |
|                           | alex                       |                        |  |
|                           | iframe                     | Отправить              |  |
|                           | · · ·                      |                        |  |
|                           | отчет о зарплатах (5).docx | country_sales (6).docx |  |

## Рис. 9.27 Выбор пользователей для отправки отчета

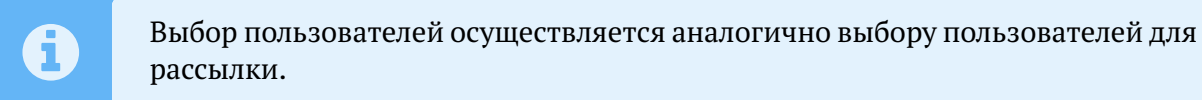

Заполните поля ввода «Тема письма» и «Комментарий» и нажмите кнопку «Отправить»:

| Отчеты                      |                                              | <b>Q</b> Поиск         |                 |
|-----------------------------|----------------------------------------------|------------------------|-----------------|
| 🕮 Новый атла<br>🕮 Нарастающ | Отправить отчет<br>Составной отчет (12).xlsx | ×                      | Сводная таблица |
| Tashion Evo                 | кому +                                       |                        |                 |
| 🕮 Круг Громов               | alex                                         |                        |                 |
| 🕮 IFrame                    | Тема письма                                  |                        | lsx             |
| Куб с испол<br>справочник   | Тема письма                                  |                        |                 |
|                             | Комментарий                                  |                        |                 |
|                             | Комментарий                                  | A Cranopurt            |                 |
|                             | Отменит<br>Отчет о зарплатах (5).docx        | соuntry_sales (6).docx |                 |

Рис. 9.28 Отправка письма

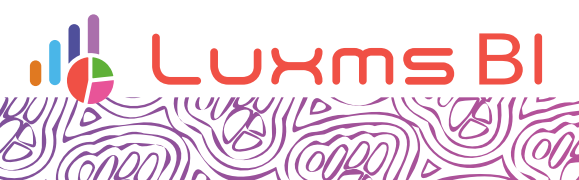

Ø

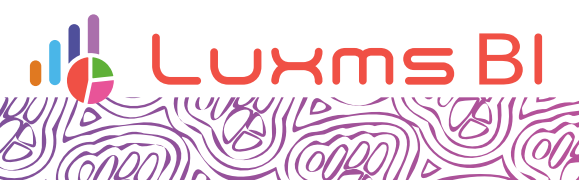

Ø